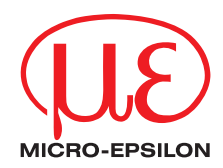

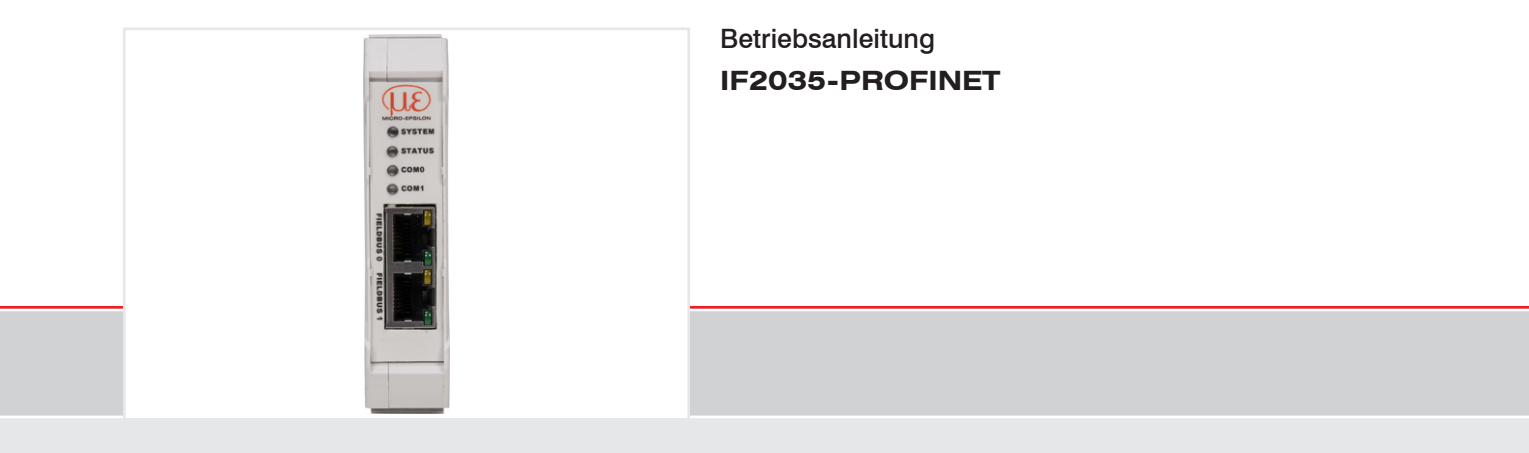

Schnittstellenmodul

MICRO-EPSILON MESSTECHNIK GmbH & Co. KG Königbacher Str. 15

94496 Ortenburg / Deutschland

Tel. +49 (0) 8542 / 168-0 Fax +49 (0) 8542 / 168-90 e-mail info@micro-epsilon.de www.micro-epsilon.de

# Inhalt

| <b>1.</b><br>1.1<br>1.2<br>1.3<br>1.4<br>1.5 | Sicherheit<br>Verwendete Zeichen<br>Warnhinweise<br>Hinweise zur CE-Kennzeichnung<br>Bestimmungsgemäße Verwendung<br>Bestimmungsgemäßes Umfeld                                                                                                    | 5<br>5<br>6<br>6<br>6                               |
|----------------------------------------------|----------------------------------------------------------------------------------------------------|-----------------------------------------------------|
| <b>2.</b><br>2.1<br>2.2                      | <b>Funktionsprinzip, Technische Daten</b><br>Funktionsprinzip<br>Technische Daten                                                                                                    | <b>7</b><br>7                                       |
| <b>3.</b><br>3.1<br>3.2<br>3.3               | Lieferung<br>Lieferumfang<br>Download<br>Lagerung                                                                                                    | <b>9</b><br>9<br>9<br>9<br>9                        |
| <b>4.</b><br>4.1<br>4.2<br>4.3<br>4.4        | Installation und Montage         Montage des Schnittstellenmoduls.         Anschlussklemmen.         4.2.1       Versorgungsspannung         4.2.2       Serielle Sensoranschlüsse         4.2.3       Leitungsabschluss serielle Schnittstelle         Feldbus-Verkabelung.       Anzeigeelemente, LED | 10<br>10<br>11<br>12<br>13<br>14<br>15<br>16        |
| <b>5.</b><br>5.1<br>5.2                      | Inbetriebnahme<br>Sensoren konfigurieren<br>Baudrate und Sensorschnittstelle<br>5.2.1 Option 1: Modul Baugruppenparameter.<br>5.2.2 Option 2: TIA-Bausteine<br>5.2.3 Option 3: Direkter Zugriff auf das Objektverzeichnis.                                                                              | <b>17</b><br>17<br>17<br>17<br>17<br>17<br>18<br>18 |
| 5.3<br>5.4<br>5.5                            | Datenformat<br>Objektverzeichnis<br>Ablauf azyklische Daten Schreiben und Lesen                                                                                                    |                                                     |

| 5.6<br>5.7                                                                                                    | Ablauf strukturierte Daten Schreiben30TIA Funktionsbausteine315.7.1Allgemein5.7.2Funktionsbausteine importieren5.7.3Funktionsbaustein ausführen3437                                                                                                    |
|----------------------------------------------------------------------------------------------------|----------------------------------------------------------------------------------------------------|
| 6.                                                                                                    | Haftungsausschluss                                                                                                    |
| 7.                                                                                                    | Service, Reparatur                                                                                                    |
| 8.                                                                                                    | Außerbetriebnahme, Entsorgung40                                                                                                    |
| Anh                                                                                                    | ng                                                                                                    |
| A 1                                                                                                    | Optionales Zubehör                                                                                                    |
| A 2                                                                                                    | Werkseinstellung                                                                                                    |
| A 3                                                                                                    | Einbindung in TIA-Portal                                                                                                    |
| <b>A</b> 4<br>A 4.2<br>A 4.2<br>A 4.4<br>A 4.4 | Sensorwerte, Datenformat, Umrechnung       47         Allgemein       47         ACC5703       48         ACS7000       49         DT6120       51         IFC2421, IFC2422, IFC2451, IFC2461, IFC2471       52         ILD1220, ILD1320, ILD1420       53         ILD1750       54         ILD2300       56         ILD2300       56         ILR2250       57         INC5701       58         DTD, MSC7401, MSC7602, MSC7802       60         ODC2520       61         ODC2700       62 |
| A 5                                                                                                    | Cheat-Sheets                                                                                                    |

# 1. Sicherheit

Die Systemhandhabung setzt die Kenntnis der Betriebsanleitung voraus.

### 1.1 Verwendete Zeichen

In dieser Betriebsanleitung werden folgende Bezeichnungen verwendet.

| VORSICHT |
|----------|
|          |

Zeigt eine gefährliche Situation an, die zu geringfügigen oder mittelschweren Verletzungen führt, falls diese nicht vermieden wird.

# HINWEIS

Zeigt eine Situation an, die zu Sachschäden führen kann, falls diese nicht vermieden wird.

Zeigt eine ausführende Tätigkeit an.

Zeigt einen Anwendertipp an.

Messung Zeigt eine Hardware oder eine(n) Schaltfläche/Menüeintrag in der Software an.

# 1.2 Warnhinweise

# 

Schließen Sie die Spannungsversorgung und das Anzeige-/Ausgabegerät nach den Sicherheitsvorschriften für elektrische Betriebsmittel an.

- > Verletzungsgefahr
- > Beschädigung oder Zerstörung des Schnittstellenmoduls

# HINWEIS

- Versorgungsspannung darf angegebene Grenzen nicht überschreiten.
- > Beschädigung oder Zerstörung des Schnittstellenmoduls

Vermeiden Sie Stöße und Schläge auf das Schnittstellenmodul.

> Beschädigung oder Zerstörung des Sensors

# 1.3 Hinweise zur CE-Kennzeichnung

CE-Kennzeichnung

Für das Schnittstellenmodul gilt:

- Richtlinie 2014/30/EU
- Richtlinie 2011/65/EU

Produkte, die das CE-Kennzeichen tragen, erfüllen die Anforderungen der zitierten EU-Richtlinien und der jeweils anwendbaren harmonisierten europäischen Normen (EN). Das Messsystem ist ausgelegt für den Einsatz im Industriebereich. Die EU-Konformitätserklärung und die technischen Unterlagen werden gemäß den EU-Richtlinien für die zuständigen

Behörden zur Verfügung gehalten.

# 1.4 Bestimmungsgemäße Verwendung

#### UKCA-Kennzeichnung

- SI 2016 No. 1091:2016-11-16
- SI 2012 No. 3032:2012-12-07

Produkte, die das UKCA-Kennzeichen tragen, erfüllen die Anforderungen der zitierten Richtlinien und der jeweils anwendbaren Normen. Das Messsystem ist ausgelegt für den Einsatz im Industriebereich.

Die UKCA-Konformitätserklärung und die technischen Unterlagen werden gemäß der UKCA-Richtlinien für die zuständigen Behörden zur Verfügung gehalten.

- Das Schnittstellenmodul IF2035-PROFINET ist f
  ür den Einsatz im Industriebereich konzipiert. Es wird eingesetzt zur Wandlung des MICRO-EPSILON internen Sensorprotokolls (RS485, RS422) auf PROFINET.
- Das IF2035-PROFINET darf nur innerhalb der in den technischen Daten angegebenen Werte betrieben werden, siehe Kap. 2.2.
- Das IF2035-PROFINET ist so einzusetzen, dass bei Fehlfunktionen oder Totalausfall keine Personen gefährdet oder Maschinen und andere materielle Güter beschädigt werden.
- Bei sicherheitsbezogener Anwendung sind zusätzlich Vorkehrungen für die Sicherheit und zur Schadensverhütung zu treffen.

# 1.5 Bestimmungsgemäßes Umfeld

- Schutzart:
- Temperaturbereich
  - Betrieb:
  - Lagerung:
- Luftfeuchtigkeit: 5 95 % (nicht kondensierend)

IP 20

0 ... +50 °C

-20 ... +70 °C

- Umgebungsdruck: Atmosphärendruck

# 2. Funktionsprinzip, Technische Daten

### 2.1 Funktionsprinzip

Das IF2035-PROFINET Schnittstellenmodul dient zur Wandlung des Micro-Epsilon internen Sensorprotokolls (RS485 oder RS422) auf PROFINET IO.

Merkmale:

- Synchronisationsausgang, LED Statusanzeige
- PROFINET-Schnittstelle
- Hutschienengehäuse

Je nach verwendeter Schnittstelle können ein Sensor (bei RS422) oder mehrere Sensoren (bei RS485) über ein Modul angebunden werden.

### 2.2 Technische Daten

| Modell                       | IF2035-EtherCAT                                                                                                  | IF2035-PROFINET                                                                                                  | IF2035-EIP                                                                                                    |  |
|------------------------------|----------------------------------------------------------------------------------------------------|----------------------------------------------------------------------------------------------------|----------------------------------------------------------------------------------------------------|--|
| Geschwindigkeit <sup>1</sup> | 0,25 ms                                                                                                    | 1 ms, 0,5 ms (IRT)                                                                                               | 1 ms                                                                                                    |  |
| Versorgungsspannung          |                                                                                                    | 9 36 VDC                                                                                                    |                                                                                                    |  |
| Leistungsaufnahme            | ca. 1,25 W bei 24 VDC (ohne Sensor)                                                                              |                                                                                                    |                                                                                                    |  |
| Digitale Schnittstelle       | RS422, RS485<br>(mit Micro-Epsilon spezi-<br>fischem Datenprotokoll),<br>Baudrate 9600 Baud<br>4 MBaud, EtherCAT | RS422, RS485<br>(mit Micro-Epsilon spezi-<br>fischem Datenprotokoll),<br>Baudrate 9600 Baud<br>4 MBaud, PROFINET | RS422, RS485<br>(mit Micro-Epsilon spezi-<br>fischem Datenprotokoll),<br>Baudrate 9600 Baud<br>4 MBaud, EtherNet/IP |  |
| Digitalausgang               | Digitalausgang Synchronisation (TTL, HTL) für RS422-Sensoren                                                     |                                                                                                    |                                                                                                    |  |
| Anschluss                    | 2 x RJ45 für Feldbus, 4 Schraubklemmen für Sensoranschluss und Spannungsversorgung                               |                                                                                                    |                                                                                                    |  |
| Montage                      | DIN-Hutschiene 35 mm                                                                                             |                                                                                                    |                                                                                                    |  |

<sup>1)</sup> entspricht der Mindestzykluszeit

| Modell                          |          | IF2035-EtherCAT                                                                                                    | IF2035-PROFINET                                                                                  | IF2035-EIP                                |  |  |  |
|---------------------------------|----------|----------------------------------------------------------------------------------------------------|--------------------------------------------------------------------------------------------------|-------------------------------------------|--|--|--|
| Tanan anatumb anaiah            | Lagerung |                                                                                                    | -20 70°C                                                                                         |                                           |  |  |  |
| Temperaturbereich               | Betrieb  | 0 50 °C                                                                                                    |                                                                                                  |                                           |  |  |  |
| Luftfeuchtigkeit                |          | 5 %                                                                                                    | RH 95 % RH (nicht kondensie                                                                      | rend)                                     |  |  |  |
| Schock (DIN EN 60068-2-         | -27)     | 5 g, 6 ms, 10                                                                                                    | 00 Schocks, 3 Achsen in jeweils                                                                  | 2 Richtungen                              |  |  |  |
| Vibration (DIN EN 60068-        | 2-6)     | 2 g, sinusförmige                                                                                                    | Anregung mit 50 2000 Hz, 10                                                                      | Zyklen, 3 Achsen                          |  |  |  |
| Schutzart (DIN EN 60529)        | )        |                                                                                                    | IP20                                                                                             |                                           |  |  |  |
|                                 | RS485    | ine                                                                                                    | inertialSENSOR: ACC5703, INC5701;<br>capaNCDT 6120;<br>induSENSOR MSC7401, MSC7602, MSC7802, DTD |                                           |  |  |  |
| Kompatibilität                  | RS422    | optoNCDT 1220, 1320, 1420, 1750, 1900, 2300;<br>confocalDT 242x, 246x;<br>interferoMETER IMS5400-TH, IMS5400-DS, IMS5600-DS;<br>colorCONTROL ACS7000, MFAx;<br>optoCONTROL 2520; 2700<br>optoNCDT ILR2250                                                                                                    |                                                                                                  |                                           |  |  |  |
| Bedien- und Anzeigeelemente     |          | 4 Status-LEDs<br>(System, Status, RUN, ERR)                                                                                                    | 4 Status-LEDs<br>(System, Status, COM0,<br>COM1)                                                 | 4 Status-LEDs<br>(System, Status, NS, MS) |  |  |  |
| Besondere Merkmale <sup>2</sup> |          | EtherCAT konform 2.3.0.0 /<br>Software-Einbindung in SPS:<br>ESI-DateiZertifizierung: PNIO V2.43 /<br>Software-Einbindung in SPS:<br>Software-Einbindung in SPS:<br>Software-Einbindung in SPS:<br>EDS-DateiZertifizierung: CT-19.1<br>Software-Einbindung in SPS:<br>Software-Einbindung in SPS:<br>Software-Einbindung in SPS:<br>EDS-Datei |                                                                                                  |                                           |  |  |  |
| Gewicht                         |          | ca. 120 g                                                                                                    |                                                                                                  |                                           |  |  |  |

<sup>2)</sup> zum Download verfügbar auf Micro-Epsilon Webseite

# 3. Lieferung

### 3.1 Lieferumfang

- 1 IF2035-PROFINET Schnittstellenmodul
- 1 Montageanleitung
- Nehmen Sie die Teile des Schnittstellenmoduls vorsichtig aus der Verpackung und transportieren Sie sie so weiter, dass keine Beschädigungen auftreten können.
- Prüfen Sie die Lieferung nach dem Auspacken sofort auf Vollständigkeit und Transportschäden.
- E Wenden Sie sich bitte bei Schäden oder Unvollständigkeit sofort an den Hersteller oder Lieferanten.

### 3.2 Download

GSDML-Datei, erhältlich unter https://www.micro-epsilon.de/service/download/

TIA-Funktionsbausteine zur einfacheren Konfiguration, erhältlich unter https://www.micro-epsilon.de/service/download/

### 3.3 Lagerung

Temperaturbereich Lager:-20 ... +70 °CLuftfeuchtigkeit:5 - 95 % (nicht kondensierend)

# 4. Installation und Montage

Achten Sie bei der Montage und im Betrieb auf sorgsame Behandlung.

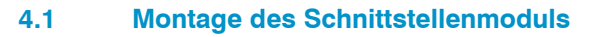

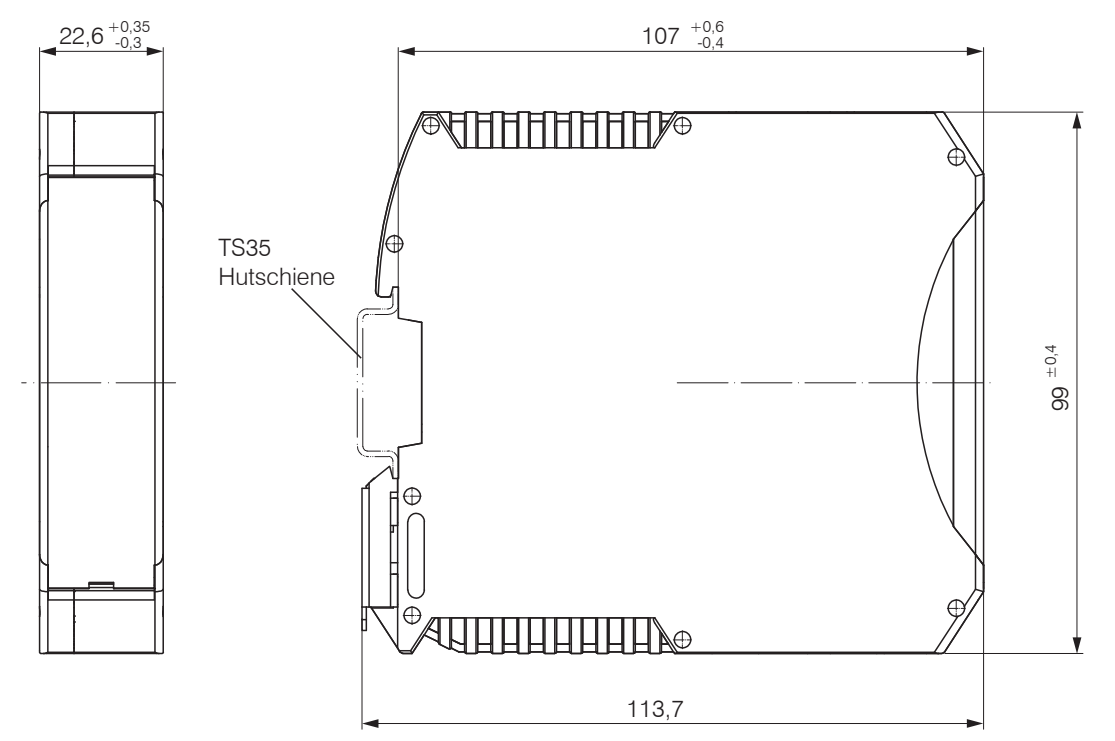

Abb. 1 Maßzeichnung IF2035-PROFINET, Abmessungen in mm IF2035-PROFINET

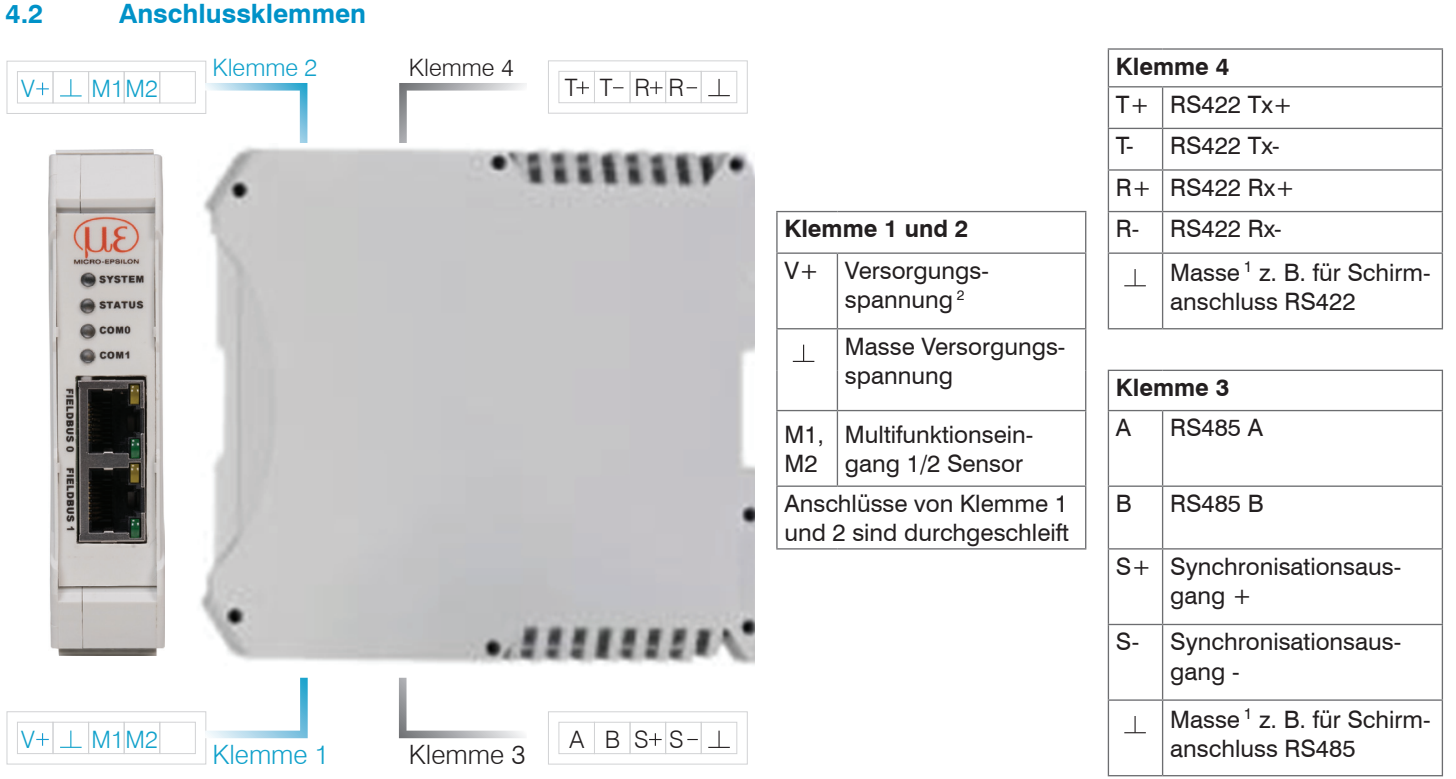

#### Abb. 2 Klemmen Schnittstellenmodul

1) Intern mit Versorgungsmasse verbunden

2) Bei größerem Abstand zwischen IF2035-PROFINET und Sensor/Controller ist evtl. eine separate Versorgung für den Sensor/Controller empfehlenswert.

#### 4.2.1 Versorgungsspannung

Die Versorgungsspannung wird von der Versorgungsbuchse (Klemme 1) zur Sensorbuchse (Klemme 2) durchgeschleift, d. h. die Versorgungsspannung muss der des Sensors entsprechen. Die positive Spannung muss zwischen 9 V und 36 V liegen.

▶ Verbinden Sie die Eingänge V+ und ⊥ an Klemme 1 mit einer Spannungsversorgung. Maximale Leitungslänge 3 m.

Die Spannungsversorgung muss der des angeschlossenen Sensors entsprechen, da diese intern durchgeschleift wird.

MICRO-EPSILON empfiehlt die Verwendung des optional erhältlichen Netzteils PS2020,

Eingang 100 - 240 VAC, Ausgang 24 VDC/2,5 A, siehe Kap. A 1.

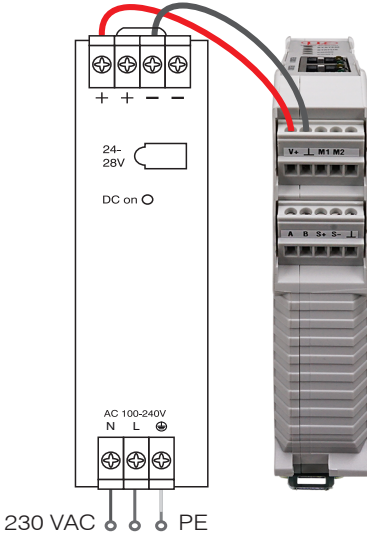

Abb. 3 Schnittstellenmodul mit optionalem Netzteil PS2020

Bei einem größeren Abstand zwischen IF2035-PROFINET und angeschlossenem Sensor/Controller empfiehlt Micro-Epsilon eine separate Versorgung für den Sensor/ Controller zu verwenden.

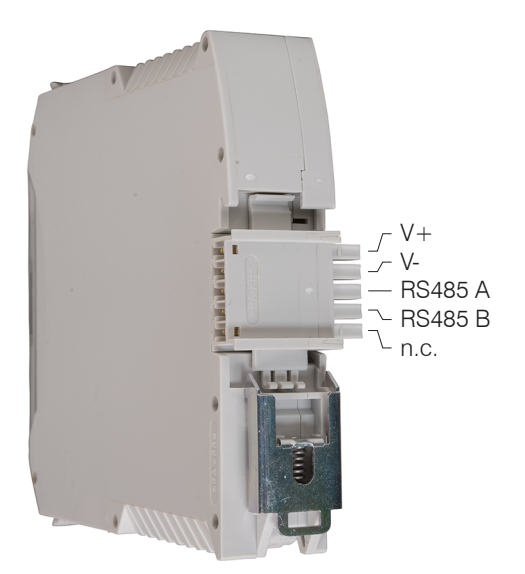

Abb. 4 Optionale Verdrahtung der Versorgungsspannung an der Rückseite der Klemme 4.2.2

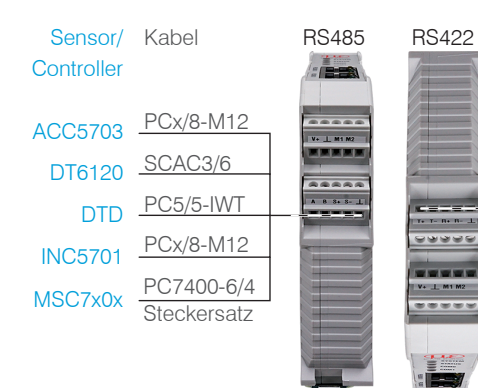

Serielle Sensoranschlüsse

| Kabel                           | Sensor/Controller |
|---------------------------------|-------------------|
| CAB-M9-5P-St-ge; xm-PVC-RS422   | ACS7000           |
| SC2471-x/RS422/OE               | IFC242x, IFC246x  |
| Direct or PCF1420-x/I/U         | ILD1x20           |
| PC1700-x/OE                     | ILD1750           |
| <br>PC1900-x/OE                 | ILD1900           |
| PC2300-x/OE                     | II D2300          |
| PC2250-x                        | IL B2250          |
| PC/SC2520-x                     | ODC2520           |
| PCSC2700-x                      | ODC2700           |
| SC2471-x/RS422/OE               |                   |
| CAB-M12-8P-St-ge; xm-PUR; offen | MFA-x             |

Die Kabellänge zwischen IF2035-PROFINET und Sensor/Controller beträgt maximal 10 m. Bei den Sensoren ACC5703 und INC5701 ist wegen des Kabels PCx/8-M12 eine Sensorversorgung ausschließlich über das IF2035-PROFINET möglich.

Abb. 5 Anschlussbeispiele für das IF2035-PROFINET

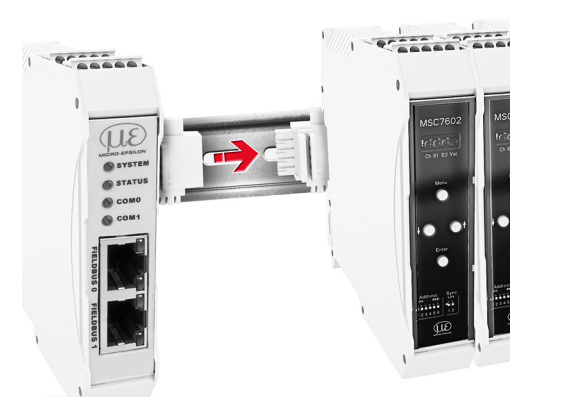

Abb. 6 Anschluss einer MSC7602 mit MSC7602-Steckersatz IF2035-PROFINET

| IF2035-PROFINET | Sensor/Controller |  |  |  |  |
|-----------------|-------------------|--|--|--|--|
| RS422           |                   |  |  |  |  |
| T+              | R+                |  |  |  |  |
| Τ-              | R -               |  |  |  |  |
| R+              | T+                |  |  |  |  |
| R -             | Τ-                |  |  |  |  |
| $\perp$         | Kabelschirm       |  |  |  |  |
| RS485           |                   |  |  |  |  |
| Α               | A                 |  |  |  |  |
| В               | В                 |  |  |  |  |
| <u> </u>        | Kabelschirm       |  |  |  |  |

Abb. 7 Verdrahtungsvorschrift für Verbindungen mit RS485 oder RS422

### 4.2.3 Leitungsabschluss serielle Schnittstelle

Achten Sie bei einem RS485-Bus bzw. RS422-Bus auf einen korrekten Leitungsabschluss!

Wir empfehlen einen Abschlusswiderstand von 120 Ohm zwischen den Signalleitungen sowohl am Busanfang und -ende. Das IF2035-PROFINET arbeitet als Master für beide Schnittstellen; intern ist bereits ein Abschlusswiderstand von 120 Ohm fest verbaut. Das IF2035-PROFINET sollte sich am Busanfang befinden.

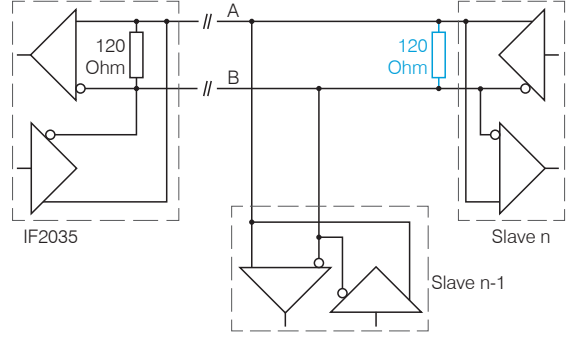

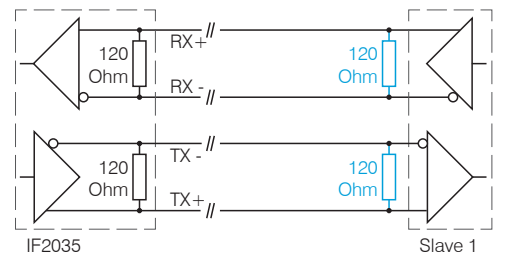

Abb. 8 Leitungsabschluss RS485, n = max. 16 Slaves

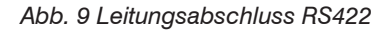

### 4.3 Feldbus-Verkabelung

Bei der Verkabelung wird der Kanal 0 des IO-Controllers mit einem Port des ersten IO-Devices (Slave-Geräts) verbunden. Der zweite Port des ersten Slave-Geräts wird wiederum mit dem Port des folgenden Slave-Geräts verbunden, usw. Ein Port des letzten Slave-Geräts und Kanal 1 des Master-Geräts bleiben ungenutzt.

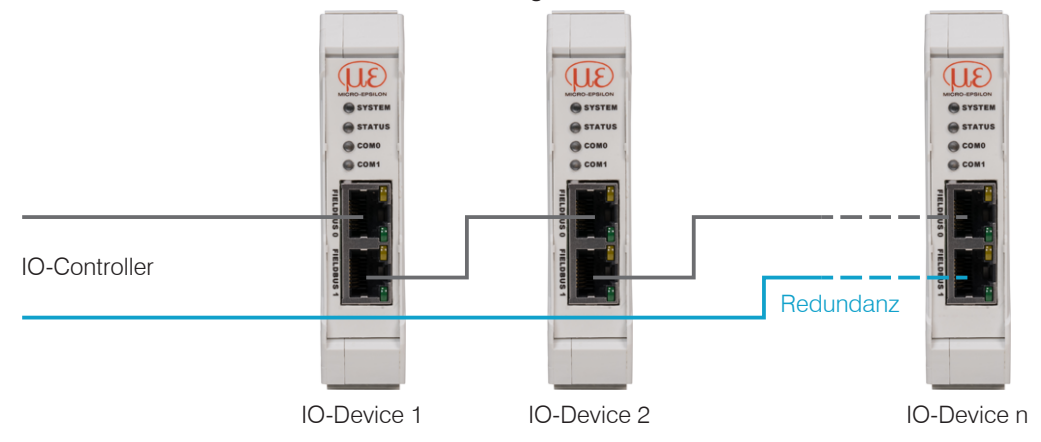

Abb. 10 Verkabelung im PROFINET IO Netzwerk

**Optional:** Durch eine zusätzliche Redundanz-Verbindung (MRP = Media Redundancy Protocol) zwischen dem Ausgangs-Port des letzten Slave-Geräts und Kanal 1 des IO-Controllers erzielen Sie eine höhere Ausfallsicherheit des Netzwerks. Die IF2035 kann als Client in einem MRP-Ring teilnehmen, kann den Ring allerdings nicht verwalten. Für die Ringfunktionalität müssen alle Teilnehmer als Teilnehmer des Rings konfiguriert werden.

# 4.4 Anzeigeelemente, LED

| LED    | Farbe / Zustand |          |                     | Bedeutung                                                                                           |
|--------|-----------------|----------|---------------------|----------------------------------------------------------------------------------------------------|
| SYSTEM | *               | grün     | Ein                 | Kain Fahler                                                                                         |
| STATUS | *               | grün     | Ein                 | Kein Feiner                                                                                         |
| SYSTEM | ✻               | grün     | Ein                 | Error stage 1:                                                                                      |
| STATUS | **              | rot/grün | Ein, bis FW 1.1.1   | Serieller Verbindungsfehler,<br>Write/Read an falschen Objekt Index                                 |
|        | 0               |          | Aus, ab FW 1.1.1    | White/Head an laschen Objekt-Index                                                                  |
| SYSTEM | *               | grün     | Ein                 | Error stage 2:                                                                                      |
| STATUS | *               | rot      | Ein                 | Kritischer Fehler, z. B. keinen kompatiblen Sensor<br>mit ME-Bus gefunden                           |
| SYSTEM | ×-              | rot      | Ein                 | Error stage 3:                                                                                      |
| STATUS | *               | rot      | Ein                 | Hardware-Fehler                                                                                     |
|        | 0               |          | Aus                 | Kein Fehler                                                                                         |
| СОМ 0  | X               | rot      | Blinken (1 Hz, 3 s) | DCP-Signal-Service wird über den Bus ausgelöst.                                                     |
|        | *               | rot      | Ein                 | Watchdog Time-out; Channel-, Generische oder<br>Erweiterte Diagnose liegen vor; Systemfehler        |
|        | 0               |          | Aus                 | Kein Fehler                                                                                         |
| COM 1  | X               | rot      | Blinken (2 Hz)      | Kein Datenaustausch                                                                                 |
|        | *               | rot      | Ein                 | Keine Konfiguration; oder langsame physikalische<br>Verbindung; oder keine physikalische Verbindung |

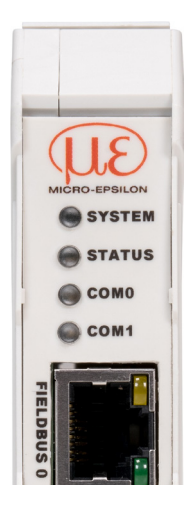

# 5. Inbetriebnahme

#### 5.1 Sensoren konfigurieren

Für den Betrieb am IF2035 muss der verwendete Sensor korrekt konfiguriert werden. Micro-Epsilon empfiehlt, die Grundkonfiguration des Sensors über dessen Webinterface vorzunehmen. Anpassungen der Konfiguration können später auch über Feldbus erfolgen. Details zur Konfiguration des Sensors entnehmen Sie bitte der Betriebsanleitung des jeweiligen Sensors.

#### 5.2 Baudrate und Sensorschnittstelle

Die IF2035-PROFINET muss auf die verwendete Schnittstelle und die Baudrate des Sensors eingestellt werden. Die Konfiguration der Baudrate und Sensorschnittstelle kann auf verschiedene Arten erfolgen.

| Sensor/Controller | Baudrate [Baud] | RS485 | RS422 |
|-------------------|-----------------|-------|-------|
| ACC5703           | 230400          | •     |       |
| ACS7000           | 230400          |       | •     |
| DT6120            | 230400          | •     |       |
| DTD               | 256000          | •     |       |
| IFC242x, IFC246x  | 115200          |       | •     |
| ILD1220, ILD1320  | 921600          |       | •     |
| ILD1420           | 921600          |       | •     |
| ILD1750, ILD1900  | 921600          |       | •     |

| Sensor/Controller      | Baudrate [Baud]     | RS485 | RS422 |
|------------------------|---------------------|-------|-------|
| ILD2300                | 921600 <sup>1</sup> |       | •     |
| ILR2250                | 115200              |       | •     |
| IMS5400-TH, IMS5x00-DS | 115000              |       | •     |
| INC5701                | 230400              | •     |       |
| MFAx                   | 115200              |       | •     |
| MSC7401, MSC7x02       | 256000              | •     |       |
| ODC2520                | 115200              |       | •     |
| ODC2700                | 921600              |       | •     |

Abb. 12 Baudrate (Werkseinstellung) der anzuschließenden Sensoren bzw. Controller

#### 5.2.1 Option 1: Modul Baugruppenparameter

Nach der Auswahl eines Eingangsmoduls kann das IF2035-PROFINET über die dazugehörigen Baugruppenparameter konfiguriert werden.

Wählen Sie Baudrate und Schnittstelle wie benötigt aus, siehe Kap. 5.7.4.

1) Ab Werk ist der ILD2300 auf 691,2 kBaud eingestellt. Erhöhen Sie im Sensor die Baudrate auf 921,6 kBaud.

#### 5.2.2 Option 2: TIA-Bausteine

Das Download-Paket mit der GSDML-Datei enthält vorgefertigte Funktionsbausteine, die einen einfachen Zugriff auf die Optionen des IF2035-PROFINET erlauben.

Wählen Sie den Baustein IF203x BaudrateInterface und übergeben Sie die Parameter, siehe Kap. 5.7.3.

#### 5.2.3 Option 3: Direkter Zugriff auf das Objektverzeichnis

Benutzen Sie den Funktionsbaustein WRREC\_DB, um die gewünschte Baudrate und die Sensorschnittstelle an den IF2035-PROFINET zu senden, siehe Kap. 5.5.

### 5.3 Datenformat

Alle Konfigurations-Parameter und Daten werden im Little-Endian-Format übertragen.

Sensoren/Controller mit RS485: die zyklischen Daten werden unverändert, d. h. als Binärblock wie vom Sensor beschrieben und geliefert, über den Feldbus übertragen. Den Aufbau des Datenblocks entnehmen Sie bitte der Betriebsanleitung des Sensors.

Sensoren/Controller mit RS422: die zyklischen Daten werden dekodiert, d. h. den 3 Bytes wird ein 4. Byte angefügt und dann übertragen. Welche Sensorsignale zur Übertragung ausgewählt sind sowie deren Reihenfolge, können Sie dem Webinterface des Sensors entnehmen.

| Sensor (RS422)         |        | IF2035 🕞                                                     | Ρ | LC I/O Area                  |
|------------------------|--------|--------------------------------------------------------------|---|------------------------------|
|                        | Header | Timestamp<br>(int, unsigned, 32 bit)<br>"12345" > 0x00003039 |   | 0x39<br>0x30<br>0x00<br>0x00 |
|                        | -sn    | Error Code                                                   |   | 0x01                         |
|                        | Stat   | (int, unsigned, 32 bit)                                      |   | 0x00<br>0x00                 |
|                        |        | "1" > 0x0000001                                              |   | 0x00                         |
| - L-Byte 00000001      |        |                                                              |   | 0x01                         |
| <u>M-Byte 01001100</u> | Valu   | Value 1: 001010 001100 000001                                |   | 0xA3                         |
| B H-Byte 11001010      | vaiu   |                                                              | / | 0x00                         |
|                        |        |                                                              |   | 0x00                         |
|                        |        |                                                              |   | 0x2A                         |
| 0 M-Byte 0100000       | Valu   | Value 2: 111111 000000 101010                                |   | 0xF0                         |
| H-Byte 10111111        |        |                                                              | / | 0x03                         |
|                        |        |                                                              |   | 0x00                         |
| 010                    |        |                                                              |   |                              |

Abb. 13 Interpretation der RS422-Sensordaten in der IF2035-PROFINET

# 5.4 Objektverzeichnis

| Index  | Subindex | ex Data type |    | Name             | RS485        | RS422 | Beschreibung                                 |
|--------|----------|--------------|----|------------------|--------------|-------|----------------------------------------------|
| 0x2000 | 0        | Uint8        | RW | Select sensor    | $\checkmark$ |       | Adresse des gegenwärtig ausgewählten Sensors |
| 0x2001 | 0        | Uint8[32]    | R  | Sensor addresses | $\checkmark$ |       | Zeigt Adressliste der verfügbaren Sensoren   |

| 0x2010 | 0 | Uint32[64] | R  | Device error log             | $\checkmark$ | $\checkmark$ | Liest die letzten 32 Fehlercodes mit Zeitstempel aus                                               |
|--------|---|------------|----|------------------------------|--------------|--------------|----------------------------------------------------------------------------------------------------|
|        |   |            |    |                              |              |              |                                                                                                    |
| 0x2020 | 0 | Uint32     | RW | Baudrate                     | $\checkmark$ | $\checkmark$ | Baudrate des IF2035                                                                                |
| 0x2021 | 0 | Uint8      | RW | Minimum cycle time           | $\checkmark$ | $\checkmark$ | Minimale Zeit eins Kommunikationszyklus in ms, Zyk-<br>luszeit = 0: verwende geschätzte Zeit       |
| 0x2023 | 0 | Uint8      | RW | Serial sensor inter-<br>face | $\checkmark$ | V            | 0: RS485,<br>1: Reserviert,<br>2: ASCII + RS422<br>3: 32 Bit ASCII + RS422                         |
| 0x2024 | 0 | Uint8      | W  | Clear device config          | $\checkmark$ | $\checkmark$ | Ein Byte löscht Einstellungen aus Flash, Einstellungen sind bis zum Neustart noch im RAM enthalten |
| 0x2025 | 0 | Uint8      | W  | Clear sensor config          | $\checkmark$ |              | Ein Byte löscht Einstellungen aus Flash, Einstellungen sind bis zum Neustart noch im RAM enthalten |
| 0x2026 | 0 | Uint8      | W  | Reset device                 |              | $\checkmark$ | Ein Byte führt Reset aus                                                                           |
| 0x2027 | 0 | Uint8      | RW | enable/disable<br>HTTL Sync  | V            | $\checkmark$ | 0: Deaktviere HTTL-Synchronisation<br>1: Aktiviere HTTL-Synchronisation                            |

| Index                           | Subindex                        | Data type |   | Name                         | RS485 | RS422 | Beschreibung                    |
|---------------------------------|---------------------------------|-----------|---|------------------------------|-------|-------|---------------------------------|
| 0x2210                          |                                 |           |   | Device Info                  | V     |       | Block aktueller Sensor auslesen |
|                                 | 0                               | Uint8     | R | Number of objects            |       |       |                                 |
|                                 | 1                               | Uint8     | R | Block version                |       |       | Blockversion                    |
|                                 | 2                               | Uint8     | R | Endianness                   |       |       | Endian                          |
|                                 | 3                               | Uint16    | R | Software version             |       |       | Software Version                |
|                                 | 4                               | Int32     | R | Article number               |       |       | Artikelnummer                   |
|                                 | 5                               | Int32     | R | Option                       |       |       | Option                          |
|                                 | 6                               | Int32     | R | Batch number                 |       |       | Charge                          |
|                                 | 7                               | Int32     | R | Serial number                |       |       | Seriennummer                    |
|                                 | 8                               | Uint8     | R | Change index                 |       |       | Änderungsindex                  |
|                                 | 9                               | Uint8     | R | Calibration day              |       |       | Kalibrierung Tag                |
|                                 | 10                              | Uint8     | R | Calibration month            |       |       | Kalibrierung Monat              |
|                                 | 11                              | Uint8     | R | Calibration year             |       |       | Kalibrierung Jahr               |
|                                 | 12                              | Uint16    | R | Calibration software version |       |       | Kalibrierung Softwareversion    |
|                                 | 13                              | Uint16    | R | Test software version        |       |       |                                 |
|                                 | 14                              | Uint8     | R | Test hour                    |       |       |                                 |
|                                 | 15                              | Uint8     | R | Test day                     |       |       |                                 |
|                                 | 16                              | Uint8     | R | Test month                   |       |       |                                 |
|                                 | 17                              | Uint8     | R | Test year                    |       |       |                                 |
|                                 | 18                              | Int32     | R | Article number circuit board |       |       |                                 |
|                                 | 19                              | Int32     | R | Serial number circuit board  |       |       |                                 |
|                                 | 20 Uint8[32] R Name             |           |   |                              |       |       |                                 |
|                                 | 21 Uint8 R Sensor/channel count |           |   |                              |       |       |                                 |
| 22 Uint8 R Protocol block count |                                 |           |   | Protocol block count         |       |       |                                 |
|                                 | 23 Uint8[164] R Protocol blocks |           |   |                              |       |       |                                 |

| Index  | Subindex | Data type  |    | Name               | RS485        | RS422 | 2 Beschreibung                                                         |  |  |  |  |  |  |  |
|--------|----------|------------|----|--------------------|--------------|-------|------------------------------------------------------------------------|--|--|--|--|--|--|--|
| 0x2213 |          |            |    | Diagnostic block   | $\checkmark$ |       | RS485 Diagnose Block abfragen<br>(falls vorhanden)                     |  |  |  |  |  |  |  |
|        | 0        | Uint8      |    | Number of objects  |              |       |                                                                        |  |  |  |  |  |  |  |
|        | 1        | Uint8      | RW | Page index to read |              |       | Durch Indexangabe lässt sich durch die vorhan-<br>denen Pages blättern |  |  |  |  |  |  |  |
|        | 2        | Uint8      | R  | Number of pages    |              |       |                                                                        |  |  |  |  |  |  |  |
|        | 3        | Uint8      | R  | Diagnose type      |              |       |                                                                        |  |  |  |  |  |  |  |
|        | 4        | Uint8[235] | R  | String page        |              |       | Diagnosemeldung                                                        |  |  |  |  |  |  |  |

| Index                       | Subindex                            | Data type |    | Name                    | RS485 | RS422 | Beschreibung                                                                         |
|-----------------------------|-------------------------------------|-----------|----|-------------------------|-------|-------|--------------------------------------------------------------------------------------|
| 0x2220                      |                                     |           |    | Sensor block            |       |       | Sensorinformation abfragen                                                           |
|                             | 0                                   | Uint8     | R  | Number of objects       |       |       |                                                                                      |
|                             | 1                                   | Uint8     | RW | Block index offset      |       |       | Durch das Offset lässt sich durch die vorhande-<br>nen Sensorblöcke blättern [00x1F] |
|                             | 2                                   | Uint8     | RW | Page index to read      |       |       | Durch Indexangabe lässt sich durch die vorhan-<br>denen Pages blättern               |
|                             | 3                                   | Uint8     | R  | Number of pages         |       |       | Anzahl Pages Max                                                                     |
|                             | 4                                   | Uint8     | R  | Measurement unit        |       |       | Einheit des Signals                                                                  |
|                             | 5                                   | Int32     | R  | Article number          |       |       | Artikelnummer                                                                        |
|                             | 6                                   | Int32     | R  | Option                  |       |       | Option                                                                               |
|                             | 7                                   | Int32     | R  | Charge                  |       |       | Charge                                                                               |
|                             | 8                                   | Int32     | R  | Serial number           |       |       | Seriennummer                                                                         |
|                             | 9                                   | Float     | R  | Nominal measuring range |       |       | Nenn-Messbereich                                                                     |
|                             | 10                                  | Float     | R  | Nominal offset          |       |       | Nenn-Offset                                                                          |
|                             | 11                                  | Float     | R  | Current measuring range |       |       | Ist-Messbereich                                                                      |
|                             | 12                                  | Float     | R  | Current offset          |       |       | Ist-Offset                                                                           |
|                             | 13                                  | Uint8[32] | R  | Target material         |       |       | Targetmaterial                                                                       |
|                             | 14 Uint8[32] R Sensor-/channel name |           |    |                         |       |       | Sensor-/Kanalbezeichnung                                                             |
| 15 uint8 R Extension length |                                     |           |    |                         |       |       | Länge Blockerweiterung                                                               |
| 16 uint8[138] R Extension   |                                     |           |    |                         |       |       |                                                                                      |

| Index  | Subindex | Data type  |    | Name              | RS485 | RS422 | Beschreibung                                                                                                    |
|--------|----------|------------|----|-------------------|-------|-------|----------------------------------------------------------------------------------------------------|
| 0x2501 |          |            |    | Parameter Info    | V     |       | Konfigurationsparameter abfragen, z. B. Belichtungs-<br>zeit Sensor, über Subindex 1 anfordern, Schnittstelle<br>konfigurieren mit den Objekten 0x2510 bis 0x2540 |
|        | 0        | Uint8      | R  | Number of Objects |       |       |                                                                                                    |
|        | 1        | Uint16     | RW | Parameter ID      |       |       | Die verfügbaren Parameter IDs sowie deren Typ ent-<br>nehmen Sie bitte der Dokumentation des Sensors                                                              |
|        | 2        | Uint8[14]  | R  | Name              |       |       |                                                                                                    |
|        | 3        | Uint8[8] R |    | Unit              |       |       |                                                                                                    |
|        | 4        | Uint8[8] R |    | Туре              |       |       |                                                                                                    |

| 0x2510 |   |           |    | Float parameter   | $\checkmark$ | Float-Parameter lesen bzw. schreiben                                                                 |
|--------|---|-----------|----|-------------------|--------------|----------------------------------------------------------------------------------------------------|
|        | 0 | Uint8     |    | Number of Objects |              |                                                                                                    |
|        | 1 | Uint16    | RW | Parameter ID      |              | Die verfügbaren Parameter IDs sowie deren Typ ent-<br>nehmen Sie bitte der Dokumentation des Sensors |
|        | 2 | Uint8     | RW | Reserved          |              |                                                                                                    |
|        | 3 | Float     | RW | Value             |              | Wert                                                                                                 |
|        | 4 | Uint8[14] | R  | Name              |              | Bezeichnung                                                                                          |
|        | 5 | Uint8[8]  | R  | Unit              |              | Einheit als String                                                                                   |
|        | 6 | Float     | R  | Min               |              |                                                                                                    |
|        | 7 | Float     | R  | Мах               |              |                                                                                                    |

| Index  | Subindex | Data type |    | Name              | RS485        | RS422 | Beschreibung                                                                                         |
|--------|----------|-----------|----|-------------------|--------------|-------|----------------------------------------------------------------------------------------------------|
| 0x2520 |          |           |    | Int Parameter     | $\checkmark$ |       | Integer-Parameter lesen bzw. schreiben                                                               |
|        | 0        | Uint8     |    | Number of objects |              |       |                                                                                                    |
|        | 1        | Uint16    | RW | Parameter ID      |              |       | Die verfügbaren Parameter IDs sowie deren Typ ent-<br>nehmen Sie bitte der Dokumentation des Sensors |
|        | 2        | Uint8     | RW | Reserved          |              |       |                                                                                                    |
|        | 3        | Int32     | RW | Value             |              |       | Wert                                                                                                 |
|        | 4        | Uint8[14] | R  | Name              |              |       | Bezeichnung                                                                                          |
|        | 5        | Uint8[8]  | R  | Unit              |              |       | Einheit als String                                                                                   |
|        | 6        | Int32     | R  | Min               |              |       |                                                                                                    |
|        | 7        | Int32 R   |    | Max               |              |       |                                                                                                    |

| 0x2530 |   |           |    | Uint Parameter    | $\checkmark$ | Unsigned Integer Parameter lesen bzw. schreiben                                                      |
|--------|---|-----------|----|-------------------|--------------|----------------------------------------------------------------------------------------------------|
|        | 0 | Uint8     |    | Number of objects |              |                                                                                                    |
|        | 1 | Uint16    | RW | Parameter ID      |              | Die verfügbaren Parameter IDs sowie deren Typ ent-<br>nehmen Sie bitte der Dokumentation des Sensors |
|        | 2 | Uint8     | RW | Reserved          |              |                                                                                                    |
|        | 3 | Uint32    | RW | Value             |              | Wert                                                                                                 |
|        | 4 | Uint8[14] | R  | Name              |              | Bezeichnung                                                                                          |
|        | 5 | Uint8[8]  | R  | Unit              |              | Einheit als String                                                                                   |
|        | 6 | Uint32    | R  | Min               |              |                                                                                                    |
|        | 7 | Uint32    | R  | Мах               |              |                                                                                                    |

| Index  | Subindex            | Data type  |          | Name              | RS485        | RS422 | Beschreibung                                                                                          |  |  |  |  |  |  |
|--------|---------------------|------------|----------|-------------------|--------------|-------|----------------------------------------------------------------------------------------------------|--|--|--|--|--|--|
| 0x2540 |                     |            |          | String Parameter  | $\checkmark$ |       | String Parameter lesen bzw. schreiben                                                                 |  |  |  |  |  |  |
|        | 0                   | Uint8      |          | Number of objects |              |       |                                                                                                    |  |  |  |  |  |  |
|        | 1                   | Uint16 RW  |          | Parameter ID      |              |       | Die verfügbaren Parameter IDs sowie deren Typ<br>entnehmen Sie bitte der Dokumentation des<br>Sensors |  |  |  |  |  |  |
|        | 2 Uint8 RW Reserved |            | Reserved |                   |              |       |                                                                                                    |  |  |  |  |  |  |
|        | 3                   | Uint8[246] | RW       | Value             |              |       | Wert                                                                                                  |  |  |  |  |  |  |
| 4 U    |                     | Uint8[14]  | R        | Name              |              |       | Bezeichnung                                                                                           |  |  |  |  |  |  |

| 0x2600 |   |            |    | RS422 ASCII Access | $\checkmark$ | RS422 Kommando                                                                                                 |
|--------|---|------------|----|--------------------|--------------|----------------------------------------------------------------------------------------------------|
|        | 1 | Uint8[128] | RW | Send Cmd           |              | Puffer für ein 128 Zeichen langes ASCII Komman-<br>do, Terminierung mit '\n' bzw. 0x0A                         |
|        | 2 | Uint8[896] | R  | Cmd answer         |              | Antwort vom Sensor ohne Kürzungen z. B. Line feed; bei Pufferüberschreitung z. B. PRINT ALL wird abgeschnitten |

# 5.5 Ablauf azyklische Daten Schreiben und Lesen

Ermitteln Sie die Hardware-Kennung (ID) des Moduls. Wechseln Sie dazu in den Reiter Allgemein > PROFINET-Schnittstelle > Erweiterte Optionen.

Im nebenstehenden Beispiel erhalten Sie als Wert 273.

Auf der SPS wird  ${\tt WRREC\_DB}$  mit den Eingangsparametern (:=) aufgerufen.

REQ // Starte Ausführung

ID // Hardware-ID des angesprochenen Zielgerätes

INDEX // Zieladresse im Objektverzeichnis

LEN // Länge des zu schreibenden Binärdatenblocks

RECORD // Nutzdaten zum Schreiben

RECORD, VALID, BUSY, ERROR, STATUS und LEN enthalten Rückgabeparameter (=>), über die der Erfolg oder Fortschritt des Schreibbefehls festgestellt werden kann.

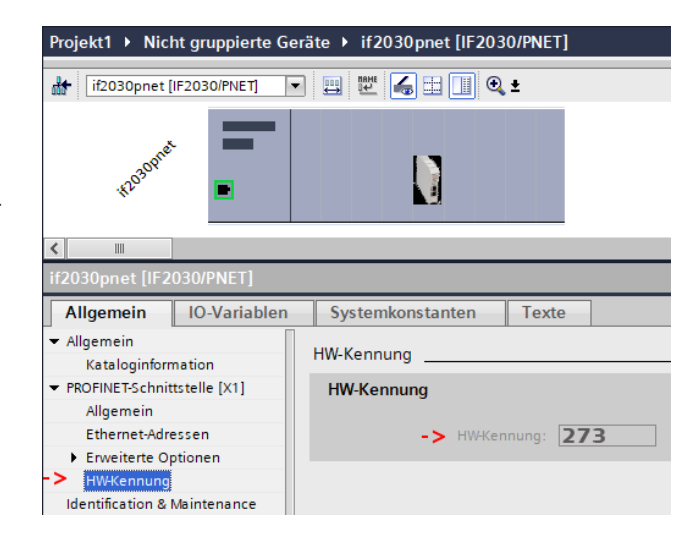

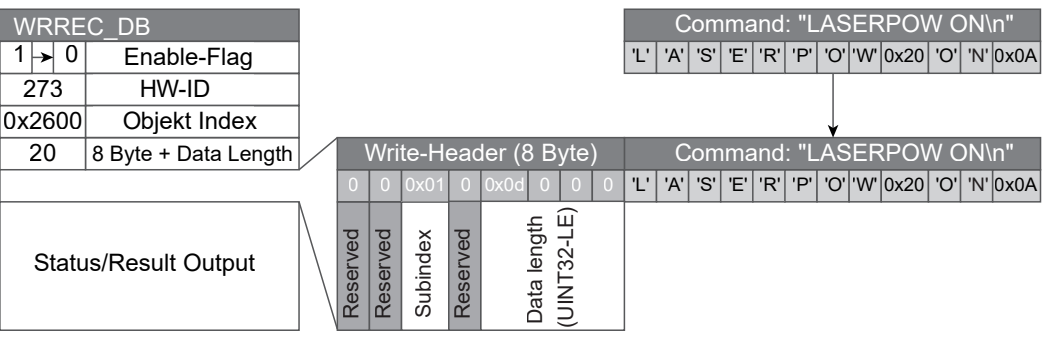

Abb. 14 Schreibbefehl der SPS mit 8 Byte Vorspann zum Einschalten der Laserlichtquelle am Sensor

**IF2035-PROFINET** 

REQ :=

INDEX :=

RECORD :=

DONE =>

ERROR =>

1 FN :=

ID :=

Der Schreib- und Lesebefehl, siehe Abb. 15, gehören zusammen. Erst wird der Schreibbefehl WRREC ausgeführt, mit dem der Befehl an das IF2035 geschickt wird. Dieses leitet den Befehl weiter an den Sensor. Die Antwort vom Sensor merkt sich das IF2035 sofort in einem Puffer. Auf der SPS wird RDREC ausgeführt und somit der letzte Befehl und der Antwortpuffer gleichzeitig zurückgelesen; die Antwort vom IF2035 wird im RECORD-Puffer gespeichert.

Antwort abholen.

Diese Abfolge ist eine Reaktion auf den vorangegangenen Schreibbefehl, siehe Abb. 14.

|           | RDREC_ | DB            |     |                |         |     |     |     |     |     |      |     |     |      |
|-----------|--------|---------------|-----|----------------|---------|-----|-----|-----|-----|-----|------|-----|-----|------|
| REQ :=    | 1 → 0  | Enable-Flag   | 1   |                |         |     |     |     |     |     |      |     |     |      |
| ID :=     | 273    | HW-ID         |     |                |         |     |     |     |     |     |      |     |     |      |
| INDEX :=  | 0x2600 | Objekt Index  |     |                |         |     |     |     |     |     |      |     |     |      |
| LEN :=    | 12     | Data Length   |     | _              | _       |     |     |     |     |     |      |     | _   |      |
| RECORD => |        |               | 'L' | ' <b>  '</b> A | '   'S' | 'E' | 'R' | 'P' | 'O' | 'W' | 0x20 | 'O' | 'N' | 0x0/ |
| VALID =>  |        |               |     |                |         |     |     |     |     |     |      |     |     |      |
| BUSY =>   |        |               |     |                |         |     |     |     |     |     |      |     |     |      |
| ERROR =>  | Status | Result Output |     |                |         |     |     |     |     |     |      |     |     |      |
| STATUS => |        |               |     |                |         |     |     |     |     |     |      |     |     |      |
| LEN =>    |        |               |     |                |         |     |     |     |     |     |      |     |     |      |

Abb. 15 Lesebefehl der SPS

Die folgenden Beispiele zeigen das Abschalten der Laserlichtquelle am Sensor.

|           | WRRE   | C_DB                 |             |     |      |      |     |              |     | С   | orr | ma  | and | : "L | AS  | ER  | RPO  | W C   | DFF | \n"      |
|-----------|--------|----------------------|-------------|-----|------|------|-----|--------------|-----|-----|-----|-----|-----|------|-----|-----|------|-------|-----|----------|
| REQ :=    | 1 → 0  | Enable-Flag          |             |     |      |      |     |              | 'L' | 'A' | 'S' | 'E' | 'R' | 'P'  | 'O' | 'W' | 0x20 | 'O'   | 'F' | 'F' 0x0A |
| ID :=     | 273    | HW-ID                |             |     |      |      |     |              |     |     |     |     |     |      |     |     |      |       |     |          |
| INDEX :=  | 0x2600 | Objekt Index         |             |     |      |      |     |              |     |     |     |     |     |      | ↓   |     |      |       |     |          |
| LEN :=    | 21     | 8 Byte + Data Length |             | ١   | Nrit | e-H  | eac | der (8 Byte) |     | С   | or  | Ima | and | : "L | AS  | ER  | RPO  | W C   | DFF | \n"      |
| RECORD := |        |                      |             | 0   | 0 (  | 0x01 | 0   | 0x0d 0 0 0   | 'L' | 'A' | 'S' | 'E' | 'R' | 'P'  | 'O' | 'W' | 0x20 | ) 'O' | 'F' | 'F' 0x0A |
| DONE =>   |        |                      | Λ           | _   | -    |      | _   | E)           |     |     |     |     |     |      |     |     |      |       |     |          |
| BUSY =>   | Statu  | is/Result Output     | $  \rangle$ | VeC | Vec  | dex  | Vec | ang<br>32-L  |     |     |     |     |     |      |     |     |      |       |     |          |
| ERROR =>  |        |                      | $  \rangle$ | ser | ser  | lbin | sel | NT()         |     |     |     |     |     |      |     |     |      |       |     |          |
| STATUS => |        |                      |             | R   | R    | SL   | Å   | Da<br>(UII   |     |     |     |     |     |      |     |     |      |       |     |          |

Abb. 16 Schreibbefehl der SPS mit 8 Byte Vorspann zum Ausschalten der Laserlichtquelle am Sensor

| RDREC_DB  |           |                      |     |     |     |     |     |     |     |     |      |     |     |     |      |
|-----------|-----------|----------------------|-----|-----|-----|-----|-----|-----|-----|-----|------|-----|-----|-----|------|
| REQ :=    | 1 → 0     | Enable-Flag          | 1   |     |     |     |     |     |     |     |      |     |     |     |      |
| ID :=     | 273 HW-ID |                      |     |     |     |     |     |     |     |     |      |     |     |     |      |
| INDEX :=  | 0x2600    | Objekt Index         | ]   |     |     |     |     |     |     |     |      |     |     |     |      |
| LEN :=    | 13        | Data Length          |     |     |     |     |     |     |     |     |      |     |     | _   |      |
| RECORD => |           |                      | 'L' | 'A' | 'S' | 'E' | 'R' | 'P' | 'O' | 'W' | 0x20 | 'O' | 'F' | 'F' | 0x0A |
| VALID =>  |           |                      |     |     |     |     |     |     |     |     |      |     |     |     |      |
| BUSY =>   |           |                      |     |     |     |     |     |     |     |     |      |     |     |     |      |
| ERROR =>  | Status    | Result Output        |     |     |     |     |     |     |     |     |      |     |     |     |      |
| STATUS => | Olalus    | Status/Result Output |     |     |     |     |     |     |     |     |      |     |     |     |      |
| LEN =>    |           |                      |     |     |     |     |     |     |     |     |      |     |     |     |      |

Abb. 17 Lesebefehl der SPS, Laserlichtquelle am Sensor ausschalten

# 5.6 Ablauf strukturierte Daten Schreiben

|           | WRREC_DB               |                      |  |                                           |       |      |        |       |      |       |        |      |      |      |      |
|-----------|------------------------|----------------------|--|-------------------------------------------|-------|------|--------|-------|------|-------|--------|------|------|------|------|
| REQ :=    | 1 → 0                  | Enable-Flag          |  |                                           |       |      |        |       |      |       |        |      |      |      |      |
| ID :=     | 273                    | HW-ID                |  |                                           |       |      |        |       |      |       |        |      |      |      |      |
| INDEX :=  | 0x2530                 | Objekt Index         |  |                                           |       |      |        |       |      |       |        |      |      |      |      |
| LEN :=    | 15 8Byte + Data Length |                      |  | Write-Header (8 Byte) PARAMID: 760, VALUI |       |      |        |       |      | /ALUE | E: 999 |      |      |      |      |
| RECORD := |                        | r                    |  | 0                                         | 0 0x0 | 1 0  | 0x07 ( | 0 0 0 | 0xF8 | 0x02  | 0x00   | 0xE7 | 0x03 | 0x00 | 0x00 |
| DONE =>   |                        | Status/Result Output |  |                                           |       |      |        | Â     | 00   |       |        |      |      |      |      |
| BUSY =>   | Statue                 |                      |  | ved                                       | dex   | ved  | ength  | 2-LE  | D 76 |       | rved   |      | 666  |      |      |
| ERROR =>  | Status                 |                      |  | eser                                      | ubin  | eser | ata le | NT3   | am   |       | ese    |      | alue |      |      |
| STATUS => |                        |                      |  |                                           | r v   | Ř    | Da     | IN)   | Par  |       | Ľ      |      | >    |      |      |

Abb. 18 Schreibbefehl mit Daten von SPS an das IF2035-PROFINET

# 5.7 TIA Funktionsbausteine

#### 5.7.1 Allgemein

Sie haben die Möglichkeit, Ihre IF2035-PROFINET über S7 mittels einiger Funktionsbausteine zu konfigurieren. Diese decken Kernfunktionen ab, die für alle kompatiblen Micro-Epsilon Sensoren genutzt werden können.

Die Bausteine stehen Ihnen unverschlüsselt zur Verfügung, sodass Sie den Code ("Structured Control Language") einsehen und als Vorlage für Ihre eigenen Programme verwenden können. Die Funktionsbausteine werden zusammen mit der GSDML-Datei zur Verfügung gestellt. Nachfolgend finden Sie eine Übersicht der Konfigurationsbeispiele inkl. der Registeradressen im Hex-Format.

- IF203x\_BaudrateInterface: R/W Sensorschnittstelle (0x2023) und Baudrate (0x2020)
- IF203x\_HTTL-Debug: R/W Umschalten zwischen HTL/TTL (0x2027)
- IF203x\_MEB\_floatparam: R/W Sensorparameter vom Typ Float (0x2510)
- IF203x\_MEB\_intparam: R/W Sensorparameter vom Typ Int (0x2520)
- IF203x\_MEB\_uintparam: R/W Sensorparameter vom Typ UInt (0x2530)
- IF203x\_Reset: W IF2035-PROFINET- (0x2024) bzw. Sensorkonfiguration (0x2025) löschen und Neustart ausführen (0x2026)
- IF203x\_SelectSensor: R/W Sensorauswahl (0x2000) und R Sensorliste (0x2001)

Jedem Funktionsbaustein muss die device\_id des angeschlossenen Sensors oder Controllers übergeben werden. Ein Trigger auf TRUE für einen Programmzyklus löst die gewünschte Aktion aus, ein Rread-Kommando hat Priorität vor einem Write-Kommando, deren Ende durch done = TRUE signalisiert wird. Ein status != 0 zeigt einen Fehler beim Senden bzw. Empfangen der Daten an. Bei reset\_after\_write = TRUE wird die IF2035-PROFINET nach erfolgreicher Konfiguration neu gestartet,

damit die vorgenommenen Änderungen sofort wirksam werden.

#### 5.7.2 Funktionsbausteine importieren

Gehen Sie in die Projektnavigation. Folgen Sie in Ihrer SPS dem Pfad Externe Quellen > Neue externe Datei hinzufügen. Ein Doppelklick auf letzteres öffnet ein Dialogfenster.

Wählen Sie nun den Pfad für die Quelldatei IF2035\_FBs.scl aus und klicken Sie auf die Schaltfläche Öffnen.

Die Datei befindet sich nun im Ordner Externe Quellen. Die Funktionsbausteine müssen nun zu den Programmbausteinen transferiert werden.

Öffnen Sie per Rechtsklick auf die Datei das Kontextmenü und wählen Sie dort die Funktion Bausteine aus Quelle generieren aus. Bestätigen Sie die ggf. erscheinende Meldung, dass bestehende Blöcke überschrieben werden.

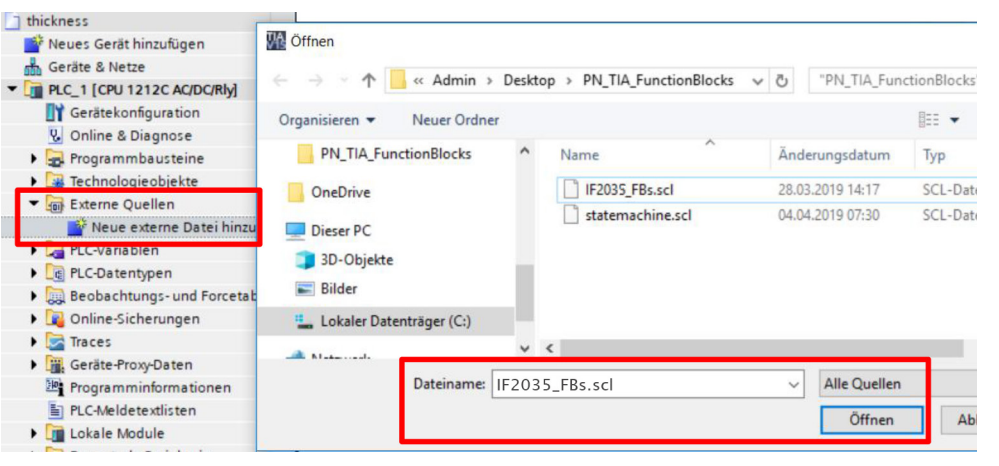

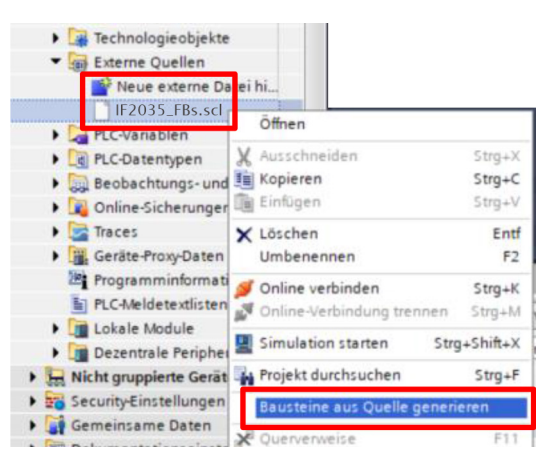

Die erzeugten Funktionsbausteine stehen Ihnen nun im Ordner Programmbausteine zur Verfügung. Sie können das Ergebnis der Generierung auch im Inspektorfenster auf der Registertab Info > Kompilieren einsehen. Beachten Sie, dass sich diese Meldungen auf die Quelldatei beziehen.

| File Technologieobjekte    |                             |           |
|----------------------------|-----------------------------|-----------|
| 🔻 🌆 Externe Quellen        |                             |           |
| Neue externe Da            | ei hi                       |           |
| IF2035_FBs.scl             | Öffnen                      |           |
| PLC-Variablen              | ¥ Ausschneiden              | Stro+X    |
| Beobachtungs- und          | Kopieren                    | Strg+C    |
| ) 🙀 Online-Sicherunger     | 🛅 Einfügen                  | Strg+V    |
| Traces                     | 🗙 Löschen                   | Entf      |
| Geräte-Proxy-Daten         | Umbenennen                  | F2        |
| 22 Programminformati       | 🝠 Online verbinden          | Strg+K    |
| PLC-Meldetextlisten        | Online-Verbindung trennen   | Strg+M    |
| Dezentrale Peripher        | Simulation starten Str      | g+Shift+X |
| 🕨 🔙 Nicht gruppierte Gerät | 🙀 Projekt durchsuchen       | Strg+F    |
| Security-Einstellungen     | Bausteine aus Quelle generi | eren      |
| Gemeinsame Daten           | X <sup>2</sup> Querverweise | F11       |

#### 5.7.3 Funktionsbaustein ausführen

Wählen Sie in der Projektnavigation den Ordner Programmbausteine Ihrer CPU und klicken danach auf Neuen Baustein hinzufügen, um einen globalen Datenbaustein anzulegen.

Wählen Sie im folgenden Dialogfenster die Option Datenbaustein und ändern Sie den Namen, wenn nötig. Wählen Sie als Typ Global-DB. Aktivieren Sie das Häkchen Neu hinzufügen und öffnen, sofern dies nicht automatisch der Fall sein sollte. Bestätigen Sie die Auswahl mit OK.

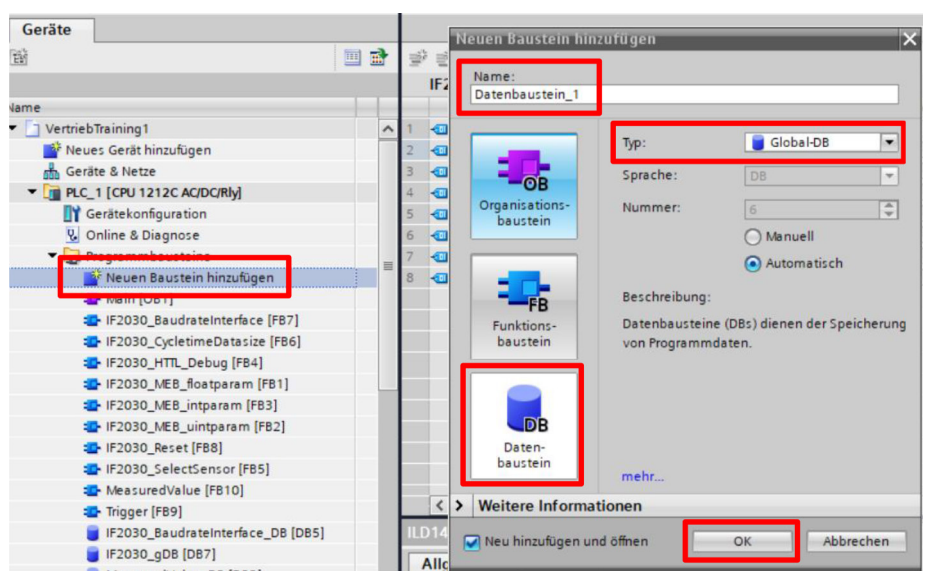

Der Datenbaustein wird automatisch angezeigt.

Legen Sie nun, abhängig vom Funktionsbaustein, die notwendigen Variablen an.

Der Startwert ist jener Wert, mit dem der Datenbaustein in den Arbeitsspeicher der CPU geladen wird.

🚬 Klicken Sie anschließend auf die Schaltfläche Projekt speichern (links oben in der Funktionsleiste).

| Ve | /ertriebTraining1 → PLC_1 [CPU 1212C AC/DC/Rly] → Programmbausteine → IF2030_gDB [DB7]             |                                         |          |           |          |              |         |            |              |           |
|----|----------------------------------------------------------------------------------------------------|-----------------------------------------|----------|-----------|----------|--------------|---------|------------|--------------|-----------|
|    |                                                                                                    |                                         |          |           |          |              |         |            |              |           |
| 1  | 学 🔮 🐛 🌄 는 😤 Aktualwerte behalten 🔒 Momentaufnahme 🦄 🧠 Momentaufnahmen in Startwerte kopieren 🏽 🥵 🏌 |                                         |          |           |          |              |         |            |              |           |
|    | IF2                                                                                                | 030_gDB                                 |          |           |          |              |         |            |              |           |
| -  |                                                                                                    | Name                                    | Datentyp | Startwert | Remanenz | Erreichbar a | Schrei  | Sichtbar i | Einstellwert | Kommentar |
| 1  | -0                                                                                                 | ▼ Static                                |          |           |          |              |         |            |              |           |
| 2  | -                                                                                                  | ILD1420_Modul_id                        | HW_IO    | 273       |          | <b></b>      |         |            |              |           |
| 3  | -                                                                                                  | <ul> <li>ILD1420_Interface</li> </ul>   | Byte     | 16#2      |          | <b></b>      | <b></b> |            |              |           |
| 4  | -00                                                                                                | ILD1420_Baudrate                        | DInt     | 921600    |          | <b></b>      |         |            |              |           |
| 5  |                                                                                                    | <ul> <li>ILD1420_Baudrate_st</li> </ul> | Bool     | false     |          | <b></b>      |         |            |              |           |
| 6  |                                                                                                    | <ul> <li>ILD1420_Baudrate_wr</li> </ul> | Bool     | false     |          | <b></b>      | <b></b> |            |              |           |
| 7  | -00                                                                                                | ILD1420_Baudrate_st                     | DWord    | 16#0      |          | <b></b>      |         |            |              |           |
| 8  |                                                                                                    | ILD1420_Baudrate_d                      | Bool     | false     |          | <b></b>      |         |            |              |           |

Achten Sie darauf, die richtigen Datentypen zu verwenden. Sie müssen die globalen Variablen mit jenen des Funktionsbausteins korrekt verknüpfen.

Damit ein Funktionsbaustein bearbeitet wird, muss er im Programm aufgerufen werden.

Öffnen Sie den Organisationsbaustein Main [OB1] mit einem Doppelklick. Markieren Sie Ihren Funktionsbaustein und ziehen Sie diesen in das Programm des vorhin geöffneten Organisationsbausteins.

• Der Aufruf muss nicht zwingend über das Hauptprogramm OB1 erfolgen, welches stets standardmäßig von der CPU bearbeitet wird.

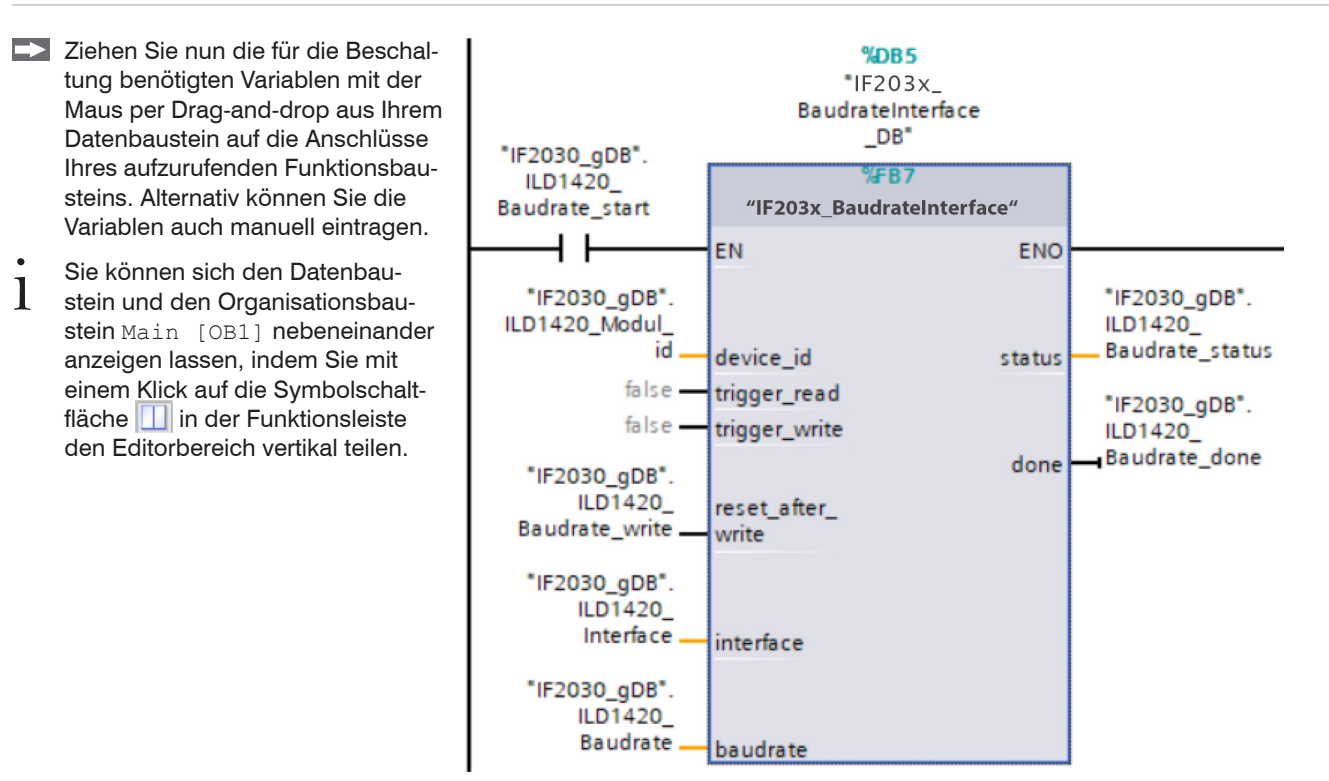

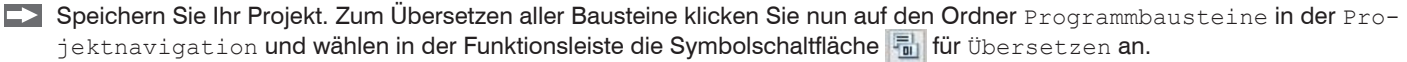

Unter Inspektorfenster > Info > Übersetzen wird anschließend angezeigt, welche Bausteine erfolgreich übersetzt werden konnten.

Nach erfolgreichem Übersetzen kann die gesamte Steuerung mit dem erstellten Programm inklusive der Hardwarekonfiguration über die Symbolschaltfläche Laden in Gerät geladen werden.

#### IF2035-PROFINET

#### 5.7.4 Modul Baugruppenparameter

Grundeinstellungen können Sie über die Oberfläche des TIA-Portals vornehmen. Gehen Sie wie folgt vor, um das IF2035-PROFINET anhand weniger, grundlegender Parameter zu konfigurieren.

Wählen Sie im Hardware-Katalog das Ausgangsmodul Grundeinstellungen und platzieren Sie dieses an der nächsten freien Stelle der Geräteübersicht.

Das Eingangsmodul muss vor dem Modul Grundeinstellungen stehen.

Doppelklicken Sie auf das Modul in der Geräteübersicht. Navigieren Sie im Inspektorfenster zum Reiter Eigenschaften > Allgemein > Baugruppenparameter.

| F Topologiesicht | Netzsicht 🔐 Gerätesicht |       |       |   |     | Optionen         |       |  |  |  |  |
|------------------|-------------------------|-------|-------|---|-----|------------------|-------|--|--|--|--|
| Geräteübersicht  |                         |       |       |   |     |                  | 1     |  |  |  |  |
| Modul            |                         | Baugr | Steck | E | -   | ✓ Katalog        |       |  |  |  |  |
| ▼ mylFDemo       |                         | 0     | 0     |   | ^   | ⊲uchen>          | il in |  |  |  |  |
| PN-IO            |                         | 0     | 0 X1  |   | =   | Filter           | 2 6   |  |  |  |  |
|                  |                         | 0     | 1     |   | 100 |                  |       |  |  |  |  |
|                  |                         | 0     | 2     |   |     | - Modul          |       |  |  |  |  |
|                  |                         | 0     | 3     |   |     |                  |       |  |  |  |  |
|                  |                         | 0     | 4     |   |     | Crundeinstellung |       |  |  |  |  |
|                  |                         | 0     | 5     |   |     | Grundeinstellung | gen   |  |  |  |  |
|                  |                         | 0     | 6     |   |     | 128 Bite Eingan  | -     |  |  |  |  |
|                  |                         | 0     | 7     |   |     | 1404 Bide Eingen | 9     |  |  |  |  |
|                  |                         | 0     | 8     |   |     | 1+2+ Byte Einga  | ng    |  |  |  |  |

Abb. 19 Das Modul Grundeinstellungen im Hardware-Katalog

Nehmen Sie die benötigten Einstellungen, z. B. Baudrate, Sensorinterface, vor. Aktivieren Sie Einstellungen mit dem Parameter Init-Config.

Details dazu finden Sie im Abschnitt Baudrate und Schnittstelle, siehe Kap. 5.2.

Speichern Sie Ihre Änderungen durch einen
 Klick auf die Schaltfläche Projekt speichern
 Projekt speichern (links oben in der Funktionsleiste).

Sie können nun die Einstellungen in die CPU laden.

Wählen Sie Ihr S7-Gerät im Arbeitsfenster aus, sofern dies nicht der Fall ist, und klicken Sie auf die Symbolschaltfläche Laden in Gerät in der Funktionsleiste.

Führen Sie einen Neustart der IF2035-PROFINET aus, damit die Änderungen wirksam werden!

| asic Configuration_1 [B          | asic Configuration] 🔯 Eigenschaften 🛛 🗓 Info 🖳 Diagnose 📰 🗄 🤜   |
|----------------------------------|-----------------------------------------------------------------|
| Allgemein IO-Vari                | ablen Systemkonstanten Texte                                    |
| Allgemein<br>Baugruppenparameter | Baugruppenparameter                                             |
| HW-Kennung                       | Baudrate Wandler                                                |
|                                  | Setzt die Baudrate des<br>Schnittstellenwandlers - Neus 4 MBaud |
|                                  | Minimale Zykluszeit                                             |
|                                  | Minimale Dauer eines<br>Sensorzyklus in MS: 0                   |
|                                  | Bevorzugte Sensordatenmenge                                     |
|                                  | Anzahl Bytes pro<br>Sensordatenframe: 0                         |
|                                  | Sensor Interface                                                |
| •                                | Sensor Interface: MEO-ASCII + RS422                             |
| •                                | HTTL Sync                                                       |
|                                  | HTTL Sync Modus: Deaktiviert                                    |
|                                  | Zyklische Statusinformation                                     |
|                                  | Zyklische Statusinformationen<br>mitsenden: Aktiviert           |
|                                  | Init-Config deaktivieren                                        |
|                                  | Deaktiviert die<br>Initialkonfiguration: Deaktiviert 💌          |

Dieser Schritt ist aufgrund des ausgewählten/-genutzten Mechanismus zur Etablierung einer GUI zur Parametrierung der IF2035-PROFINET erforderlich und verhindert, dass die Konfiguration im weiteren Verlauf wiederholt zur CPU gesendet wird.

# 6. Haftungsausschluss

Alle Komponenten des Gerätes wurden im Werk auf die Funktionsfähigkeit hin überprüft und getestet. Sollten jedoch trotz sorgfältiger Qualitätskontrolle Fehler auftreten, so sind diese umgehend an MICRO-EPSILON oder den Händler zu melden.

MICRO-EPSILON übernimmt keinerlei Haftung für Schäden, Verluste oder Kosten, die z.B. durch

- Nichtbeachtung dieser Anleitung / dieses Handbuches,
- Nicht bestimmungsgemäße Verwendung oder durch unsachgemäße Behandlung (insbesondere durch unsachgemäße Montage, Inbetriebnahme, Bedienung und Wartung) des Produktes,
- Reparaturen oder Veränderungen durch Dritte,
- Gewalteinwirkung oder sonstige Handlungen von nicht qualifizierten Personen

am Produkt entstehen, entstanden sind oder in irgendeiner Weise damit zusammenhängen, insbesondere Folgeschäden.

Diese Haftungsbeschränkung gilt auch bei Defekten, die sich aus normaler Abnutzung (z. B. an Verschleißteilen) ergeben, sowie bei Nichteinhaltung der vorgegebenen Wartungsintervalle (sofern zutreffend).

Für Reparaturen ist ausschließlich MICRO-EPSILON zuständig. Es ist nicht gestattet, eigenmächtige bauliche und/oder technische Veränderungen oder Umbauten am Produkt vorzunehmen. Im Interesse der Weiterentwicklung behält sich MICRO-EPSILON das Recht auf Konstruktionsänderungen vor. Im Übrigen gelten die Allgemeinen Verkaufsbedingungen der MICRO-EPSILON, die unter Impressum | Micro-Epsilon https://www.micro-epsilon.de/impressum/ abgerufen werden können.

# 7. Service, Reparatur

Bei einem Defekt am Schnittstellenmodul senden Sie bitte die betreffenden Teile zur Reparatur oder zum Austausch ein.

Bei Störungen, deren Ursachen nicht eindeutig erkennbar sind, senden Sie bitte immer das gesamte System an:

MICRO-EPSILON MESSTECHNIK GmbH & Co. KG Königbacher Str. 15 94496 Ortenburg / Deutschland Telefon: +49/8542/168 - 0 Fax: +49/8542/168 - 90 info@micro-epsilon.de www.micro-epsilon.de

# 8. Außerbetriebnahme, Entsorgung

Um zu vermeiden, dass umweltschädliche Stoffe freigesetzt werden und um die Wiederverwendung von wertvollen Rohstoffen sicherzustellen, weisen wir Sie auf folgende Regelungen und Pflichten hin:

- Sämtliche Kabel am Schnittstellenmodul sind zu entfernen.
- Das Schnittstellenmodul, dessen Komponenten und das Zubehör sowie die Verpackungsmaterialien sind entsprechend den landesspezifischen Abfallbehandlungs- und Entsorgungsvorschriften des jeweiligen Verwendungsgebietes zu entsorgen.
- Sie sind verpflichtet, alle einschlägigen nationalen Gesetze und Vorgaben zu beachten.

Für Deutschland / die EU gelten insbesondere nachfolgende (Entsorgungs-) Hinweise:

 Altgeräte, die mit einer durchgestrichenen Mülltonne gekennzeichnet sind, dürfen nicht in den normalen Betriebsmüll (z.B. die Restmülltonne oder die gelbe Tonne) und sind getrennt zu entsorgen. Dadurch werden Gefahren für die Umwelt durch falsche Entsorgung vermieden und es wird eine fachgerechte Verwertung der Altgeräte sichergestellt.

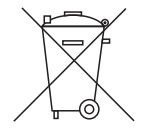

- Eine Liste der nationalen Gesetze und Ansprechpartner in den EU-Mitgliedsstaaten finden Sie unter https://ec.europa.eu/environment/topics/waste-and-recycling/waste-electrical-and-electronic-equipment-weee\_en. Hier besteht die Möglichkeit, sich über die jeweiligen nationalen Sammel- und Rücknahmestellen zu informieren.
- Altgeräte können zur Entsorgung auch an MICRO-EPSILON an die im Impressum unter https://www.micro-epsilon.de/impressum/ angegebene Anschrift zurückgeschickt werden.
- Wir weisen darauf hin, dass Sie für das Löschen der messspezifischen und personenbezogenen Daten auf den zu entsorgenden Altgeräten selbst verantwortlich sind.
- Unter der Registrierungsnummer WEEE-Reg.-Nr. DE28605721 sind wir bei der Stiftung Elektro-Altgeräte Register, Nordostpark 72, 90411 Nürnberg, als Hersteller von Elektro- und/ oder Elektronikgeräten registriert.

# Anhang

# A 1 Optionales Zubehör

PS2020

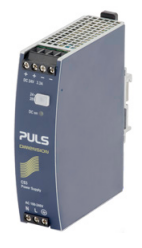

Netzteil; Hutschienenmontage, 2,5 A, Eingang 100 - 240 VAC, Ausgang 24 VDC / 2,5 A, Einbau-Type; Montage auf symmetrischer Normschiene 35 mm x 7,5 mm, DIN 50022

# A 2 Werkseinstellung

| Baudrate          | 9600 Baud                         |
|-------------------|-----------------------------------|
| cycleMinTime      | 0 (= IF2035 ermittelt Zykluszeit) |
| SensorInterface   | MEO+RS422                         |
| HTTL              | OFF                               |
| CyclicDebugHeader | OFF                               |

# A 3 Einbindung in TIA-Portal

Die GSDML Datei enthält Informationen über ein PROFINET-Gerät. Diese Datei ist für den PROFINET Controller notwendig und muss in die entsprechende Konfigurationssoftware eingebunden werden.

Importieren Sie die GSDML-Datei. Wählen Sie dazu im Menü Extras > Gerätebeschreibungsdateien (GSD) verwalten den Pfad für die Datei < GSDML-Vx-MICRO-EPSILON-IF2035.xml > aus.

Klicken Sie auf die Schaltfläche Installieren.

| Gerätebeschreibung  | sdateien verwa   | ilten   |             |                        | ×          |  |
|---------------------|------------------|---------|-------------|------------------------|------------|--|
| Installierte GSDs   | GSDs im Pr       | ojekt   |             |                        |            |  |
| Quellpfad: C:\U     | Jsers\11000516\D | esktop  |             |                        |            |  |
| Inhalt des importie | erten Pfads      |         |             |                        |            |  |
| 🛃 Datei             |                  | Version | Sprache     | Status                 | Info       |  |
| GSDML-V2.33-MICF    | RO-EPSILON-IF2   | V2.33   | Englisch, D | Noch nicht installiert | PROFINET I |  |
|                     |                  |         |             |                        |            |  |
|                     |                  |         |             |                        |            |  |
|                     |                  |         |             |                        |            |  |
|                     |                  |         |             |                        |            |  |
|                     |                  |         |             | Löschen Installieren   | Abbrechen  |  |

Abb. 20 Import der Gerätebeschreibungsdatei

Wechseln Sie nach der Installation in die Projektansicht.

Klicken Sie in der Projektnavigation auf Geräte & Netze.

|   | Projektnavigation | a            |
|---|-------------------|--------------|
|   | Geräte            |              |
|   | 19                |              |
|   | ▼ 🔄 demoif2030    |              |
|   | Neues Gerät hinzt | ufügen       |
|   | Geräte & Netze    |              |
| 3 | PLC_1 [CPU 1212   | C AC/DC/RIy] |

Fügen Sie die IF2035-PROFINET dem Projekt hinzu.

Wählen Sie im Menü Weitere Feldgeräte > PROFINET IO > I/O > MICRO-EPSILON MESSTECHNIK GmbH > PNS > IF2035-PRO-FINET.

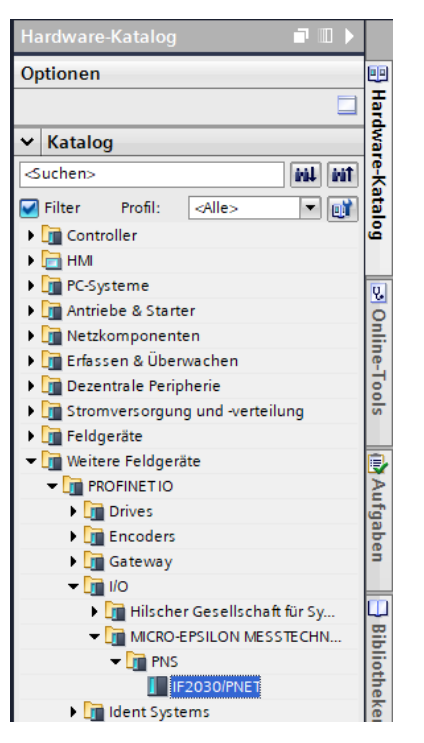

Ziehen Sie das IF2035-PROFINET in das Projekt.

| Projekt1    | Geräte & Netze       |                |           |                           |            |
|-------------|----------------------|----------------|-----------|---------------------------|------------|
|             |                      |                |           |                           | Leitung <9 |
| 🕞 🖁 Verneta | zen 🔛 Verbindungen 🗌 | -MI-Verbindung | 🔽 🖭 📲 🛄 🍳 | ±                         |            |
|             |                      |                |           |                           |            |
|             | \$7-1200             |                |           | cmp2                      |            |
|             | CPU 1212C            |                |           | 57-1200                   |            |
|             |                      |                | PN/IE_1   |                           |            |
|             |                      |                |           |                           |            |
|             |                      |                |           | if2030pnet<br>IF2030/PNET |            |
|             |                      |                |           | Nicht zugeordnet          |            |

Verbinden Sie den grünen PN-Port in der Gerätegrafik mit dem PN-Netz oder dem PN-Anschluss der SPS.

| Vernetzen            | 12 <b>13</b> 11 11 1 | ચ.±                                   |  |
|----------------------|----------------------|---------------------------------------|--|
| 57-1200<br>CPU 1212C | РИЛЕ_1               | cmp2<br>IF2030/PNET<br><u>57-1200</u> |  |
|                      |                      | if2030pnet<br>IF2030/PNET<br>57-1200  |  |

Abb. 21 IF2035-PROFINET als Hardware auswählen

Tragen Sie den Gerätename für die Identifizierung im PN-Netzwerk ein.

- Wechseln Sie in die Geräteansicht, doppelklicken Sie auf Ihre IF2035-PRO-FINET und bestimmen Sie im Inspektorfenster (Reiter Eigenschaften > Allgemein) dessen Geräte-Namen.
- Der Gerätename dient der Identifizierung im PN-Netzwerk und wird als Adresse verwendet; er muss systemweit eindeutig sein.

| demoif2030 🔸 Nicht gruppier               | te Geräte → if2030pnet [IF20 | 030/PNET]      |                                |            |         | -       | 7 => | \$ |
|-------------------------------------------|------------------------------|----------------|--------------------------------|------------|---------|---------|------|----|
|                                           |                              |                | F Topologiesic                 | ht Netzsi  | icht    | Gerätes | icht | 1  |
| if2030pnet [IF2030/PNET]                  | - 🗉 📰 🍊 🗄 🔲 🍳 ±              |                | Geräteübersicht                |            |         |         |      |    |
| nonet.                                    |                              | ^              | Modul                          |            | Baugr   | Steck   | E    |    |
| 120301                                    |                              | =              | <ul> <li>if2030pnet</li> </ul> |            | 0       | 0       | 1    | •  |
| w.                                        |                              |                | PN-IO                          |            | 0       | 0 X1    | 1    | #  |
|                                           |                              |                |                                |            | 0       | 1       |      |    |
| _                                         |                              |                |                                |            | 0       | 2       |      |    |
|                                           |                              |                |                                |            | 0       | 3       |      |    |
| -                                         | and the                      |                |                                |            | 0       | 4       |      |    |
| -                                         |                              |                |                                |            | 0       | 6       |      |    |
|                                           |                              |                |                                |            | 0       | 7       |      |    |
|                                           |                              | ~              |                                |            | 0       | 10      |      | ,  |
| > 10                                      | 00%                          |                | <                              | III        |         |         | >    |    |
| if2030pnet [IF2030/PNET]                  |                              |                | Eigenschaften                  | 🗓 Info 追 🖞 | Diagnos | e       |      | 2  |
| Allgemein IO-Variablen                    | Systemkonstanten             | Texte          |                                |            |         |         |      |    |
| Allgemein     Kataloginformation          | Allgemein                    |                |                                |            |         |         |      |    |
| PROFINET-Schnittstelle [X1]     Allgemein | Nat                          | me: mylFDem    | 4                              |            |         |         |      |    |
| Ethernet-Adressen Erweiterte Optionen     | Au                           | itor: 11000516 |                                |            |         |         |      |    |

### Abb. 22 Zuweisen eines Gerätenamens

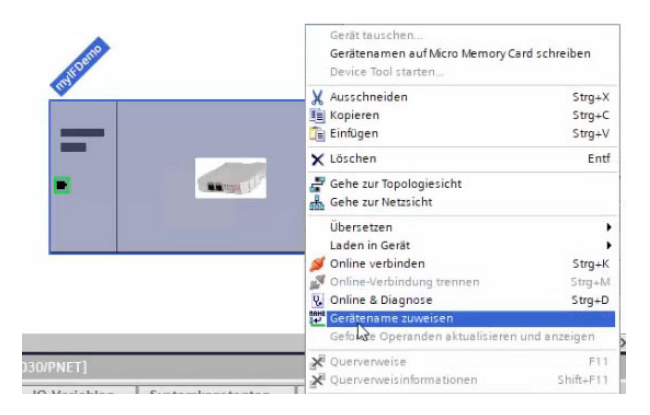

Die Namensänderung muss ins PN-Netz kommuniziert werden

Führen Sie einen Rechtsklick auf die IF2035-PROFINET aus.

Sie gelangen nun in das abgebildete Kontextmenü.

Wählen Sie den Eintrag Gerätename zuweisen aus.

Klicken Sie im geöffneten Dialogfenster auf die Schaltfläche Liste aktualisieren.

Die möglichen Geräte im PN-Netzwerk werden angezeigt.

Markieren Sie in der nun erscheinenden Liste die Zeile mit Ihrer IF2035-PROFINET, die den neuen Namen erhalten soll, Feld Status, "Gerätename ist unterschiedlich". Klicken Sie abschließend auf die Schaltfläche Name zuweisen.

| PROFINET-Gerätena | me vergeben    |                     |               |                      |           | PROFINET-Gerätename               | vergeben        |                       |              |                      |                                | × |
|-------------------|----------------|---------------------|---------------|----------------------|-----------|-----------------------------------|-----------------|-----------------------|--------------|----------------------|--------------------------------|---|
| -                 |                | Konfigurierte       | S PROFINET    | -Gerät               |           | -                                 |                 | Konfiguriertes        | PROFINET-O   | Gerät                |                                |   |
|                   |                | PROFINET-G          | erätename:    | myifdemo             |           |                                   |                 | PROFINET-Ger          | ätename:     | myifdemo             |                                |   |
| _                 |                |                     | Gerätetyp:    | IF2030/PNET          |           | -                                 |                 | (                     | Gerätetyp:   | IF2030/PNET          |                                |   |
|                   |                | Online-Zugan        | g             |                      |           |                                   |                 | Online-Zugang         |              |                      |                                |   |
|                   |                | Typ der PG/PC-S     | chnittstelle: | PN/IE                |           |                                   |                 | Typ der PG/PC-Sch     | nittstelle:  | PN/IE                |                                |   |
|                   |                | PG/PC-S             | chnittstelle: | ASIX AX88179 US8 3.0 | to Gigabi |                                   |                 | PG/PC-Sch             | nittstelle:  | ASIX AX88179 USB 3   | .0 to Gigabit Ethernet A 💌 🕐 强 |   |
| ط                 |                | Gerätefilter        |               |                      |           | d a                               |                 | Gerätefilter          |              |                      |                                |   |
| 8                 |                | Nur Ger             | äte gleichen  | Typs anzeigen        |           | Nur Geräte gleichen Tvos anzeigen |                 |                       |              |                      |                                |   |
|                   |                | Nur fals            | ch parametri  | erte Geräte anzeigen |           |                                   |                 | Nur falsch            | parametriert | e Geräte anzeigen    |                                |   |
|                   |                |                     | an parametric |                      |           |                                   |                 |                       | has the      | a constant since gen |                                |   |
|                   |                | I Nur Ger           | ate onne Nan  | nen anzeigen         |           |                                   |                 |                       | e onne Name  | n anzeigen           |                                |   |
|                   | Erreichbare Te | ilnehmer im Netzwei | rk:           |                      |           |                                   | Erreichbare Tei | ilnehmer im Netzwerk: |              |                      |                                |   |
|                   | IP-Adresse     | MAC-Adresse         | Gerät         | PROFINET-Gerätename  | Status    |                                   | IP-Adresse      | MAC-Adresse           | Gerät        | PROFINET-Gerätename  | Status                         |   |
|                   |                |                     |               |                      |           |                                   | 192.168.0.1     | 00-0C-12-02-13-08     | MICRO-EP     | myif2030pnet         | Gerätename ist unterschiedlich |   |
|                   |                |                     |               |                      |           |                                   |                 |                       |              |                      |                                |   |
|                   |                |                     |               |                      |           |                                   |                 |                       |              |                      |                                |   |
|                   |                |                     |               |                      |           |                                   |                 |                       |              |                      |                                |   |
| LED blinken       |                |                     |               |                      |           | LED blinken                       |                 |                       |              |                      |                                |   |
|                   | <              |                     |               | 110                  |           |                                   | <               |                       |              | III                  |                                | > |
|                   |                |                     |               | Liste aktual         | sieren    |                                   |                 |                       |              | Liste                | aktualisieren Name zuweisen    |   |
|                   |                |                     |               | 63                   | 30        |                                   |                 |                       |              |                      | 15                             |   |

Fügen Sie Module zum Gerät hinzu.

- Doppelklicken Sie auf das Gerät.
- Wählen Sie im Hardwarekatalog erst ein passendes Eingangsmodul für die Nutzdatenmenge an (das Modul wird vom Baustein festgelegt und muss mit dem ausgewählten in TIA übereinstimmen); ziehen Sie es in den ersten freien Slot in der Geräteübersicht.
- Wählen Sie im Hardwarekatalog das Ausgangsmodul Grundeinstellungen an und ziehen Sie es in den nächsten freien Slot in der Geräteübersicht.

|   | F Topologiesicht                                    | h Netzsich | t 🛛                                                                    | Gerätes                                               | icht |      | Optionen                                                                                                    |                                                                                                    |  |
|---|-----------------------------------------------------|------------|------------------------------------------------------------------------|-------------------------------------------------------|------|------|----------------------------------------------------------------------------------------------------|----------------------------------------------------------------------------------------------------|--|
|   | Geräteübersicht                                     |            |                                                                        |                                                       |      |      |                                                                                                    |                                                                                                    |  |
|   | Geräteübersicht<br>♥ Modul<br>▼ mylFDemo<br>▶ PN-IO |            | Baugr<br>0<br>0<br>0<br>0<br>0<br>0<br>0<br>0<br>0<br>0<br>0<br>0<br>0 | Steck<br>0<br>0 X1<br>1<br>2<br>3<br>4<br>5<br>6<br>7 | E    | < 11 | <ul> <li>✓ Katalog</li> <li>≤uchen&gt;</li> <li>✓ Filter <alle></alle></li> <li>✓ Kopfmodul</li> <li>✓ Modul</li> <li>✓ Modul</li> <li>✓ Modul</li> <li>✓ Grundeinst</li> <li>✓ Eingangsmodu</li> <li>✓ 128 Byte Ein</li> <li>1424 Byte Filter</li> </ul> | Jule<br>ellunger<br>ule<br>ngang                                                                                               |  |
| - | < m                                                 |            | 0<br>0<br>0<br>0<br>0<br>0                                             | 8<br>9<br>10<br>11<br>12<br>13<br>14                  | >    | >    | 1424 byte Ein<br>16 Byte Ein<br>208 Byte Ein<br>32 Byte Ein<br>336 Byte Ein<br>544 Byte Ein<br>544 Byte Ein                                                                                                    | Byte Eingang<br>e Eingang<br>yte Eingang<br>e Eingang<br>yte Eingang<br>te Eingang<br>yte Eingang<br>yte Eingang<br>te Eingang |  |

### A 4 Sensorwerte, Datenformat, Umrechnung

#### A 4.1 Allgemein

Die Sensoren bzw. Controller geben nicht ausschließlich Abstandswerte aus. Die nachfolgende Übersicht beschreibt die Umrechnung bei der Ausgabe von Abstandswerten. Details zur Umrechnung bei Ausgabe von weiteren Werten finden Sie in den jeweiligen Betriebsanleitungen.

#### A 4.2 ACC5703

Baudrate 230400 b/s RS485 halbduplex Max. Abtastrate 1 kHz, Messwerte mit variabler Anzahl ab Werk auf ±2 g skaliert, Little Endian

Busadresse 126

| Byte Data                  | Bedeutung                                               | Datenformat  |  |
|----------------------------|---------------------------------------------------------|--------------|--|
| Data[0]                    | Statusbyte (enthält Fehler-Flag, normalerweise 0x00)    | 8 bit        |  |
| Data[1] Data[4]            | Messwert-Counter [bit 0:31]                             | Uint 32 bit  |  |
| Data[5]                    | Anzahl der Messwerte in diesem Paket = 3*x mit x [1 19] | 8 bit        |  |
| Data[6]                    | Padding-Byte                                            | 8 bit        |  |
| Data[7]                    | Padding-Byte                                            | 8 bit        |  |
| Data[8]                    | Messwert 1 x-Achse [bit 0:7]                            |              |  |
| Data[9]                    | Messwert 1 x-Achse [bit 8:15]                           |              |  |
| Data[10]                   | Messwert 1 x-Achse [bit 16:23]                          | Float 32 Dit |  |
| Data[11]                   | Messwert 1 x-Achse [bit 24:31]                          |              |  |
|                            |                                                         |              |  |
| Data[n] n=8+(4*Data [5]/3) | Messwert 1 y-Achse [bit 0:7]                            |              |  |
| Data[n+1]                  | Messwert 1 y-Achse [bit 8:15]                           | Elect 20 bit |  |
| Data[n+2]                  | Messwert 1 y-Achse [bit 16:23]                          | FIDAT 32 DIT |  |
| Data[n+3]                  | Messwert 1 y-Achse [bit 24:31]                          |              |  |
|                            |                                                         |              |  |
| Data[n+m] m=4*Data[5]/3    | Messwert 1 z-Achse [bit 0:7]                            |              |  |
| Data[n+m+1]                | Messwert 1 z-Achse [bit 8:15]                           | Elect 22 bit |  |
| Data[n+m+2]                | Messwert 1 z-Achse [bit 16:23]                          | Float 32 bit |  |
| Data[n+m+2]                | Messwert 1 z-Achse [bit 24:31]                          |              |  |

Weitere Informationen entnehmen Sie bitte der Betriebsanleitung für den Beschleunigungssensor. Die aktuelle Version finden Sie unter:

https://www.microepsilon.de/download/ manuals/man--inertial-SENSOR-ACC5703--de. pdf

Abb. 23 Kodierung der ACC5703-Messwerte im Übertragungsprotokoll

IF2035-PROFINET

#### A 4.3 ACS7000

RS422 Messrate 250 Hz ab Werk, alle Farbwerte und Farbabstände. Es können bis zu 32 Ausgabewerte parallel übertragen werden.

Baudrate 115200 b/s

| Crown       | Name         | Index | Raw     |        | Scaled  |         |                        |      |
|-------------|--------------|-------|---------|--------|---------|---------|------------------------|------|
| Group       |              | Index | Min     | Max    | Min     | Max     | Formula                | Unit |
|             | Framerate    | 1     | 2500    | 250000 | 20,00   | 2000,00 | 10^6/(x*12,5*2^4)*1000 | Hz   |
| Status      | Shutter      | 2     | 2500    | 250000 | 20,00   | 2000,00 | x*12,5*2^4)/10^9       | μs   |
| Sialus      | TempDetector | 3     | -1024   | 1023   | -256,00 | 255,75  | x/4                    | °C   |
|             | TempLightSrc | 4     | -1024   | 1023   | -256,00 | 255,75  | x/4                    | °C   |
|             | Red          | 5     | 0       | 65535  | 0,00    | 100,00  | x/65536*100            | %    |
| LightConcor | Green        | 6     | 0       | 65535  | 0,00    | 100,00  | x/65536*100            | %    |
| LightSensor | Blue         | 7     | 0       | 65535  | 0,00    | 100,00  | x/65536*100            | %    |
|             | Brightness   | 8     | 0       | 65535  | 0,00    | 100,00  | x/65536*100            | %    |
| Status      | Counter      | 9     | 0       | 262143 | 0       | 262143  | x                      | -    |
| Status      | Timestamp    | 10    | 0       | 262143 | 0,00    | 67,11   | x*256/100000           | s    |
|             | XYZ          | 11-13 | 0       | 131072 | 0,00    | 256,00  | x/512                  | -    |
|             | RGB          | 14-16 | 0       | 131072 | 0,00    | 256,00  | x/512                  | -    |
|             | LAB          | 17-19 | -131072 | 131071 | -256,00 | 256,00  | x/512                  | -    |
|             | LUV          | 20-22 | -131072 | 131071 | -256,00 | 256,00  | x/512                  | -    |
| Color       | LCH (L/C)    | 23-24 | -131072 | 131071 | -256,00 | 256,00  | x/512                  | -    |
|             | LCH (H)      | 25    | 0       | 131071 | 0,00    | 256,00  | x/512                  | 0    |
|             | LAB99        | 26-28 | -131072 | 131071 | -256,00 | 256,00  | x/512                  | -    |
|             | LCH99 (L/C)  | 29-30 | -131072 | 131071 | -256,00 | 256,00  | x/512                  | -    |
|             | LCH99 (H)    | 31    | 0       | 184320 | 0,00    | 360,00  | x/512                  | 0    |

Das ACS7000 liefert am Ausgang 3 Byte pro Wert. Diese werden durch die IF2035-PROFINET zu 4 Byte kodiert, siehe Kap. 5.3.

| Crown    | Name       | Index | Raw     |        | Scaled  |        |         |      |
|----------|------------|-------|---------|--------|---------|--------|---------|------|
| Group    |            |       | Min     | Max    | Min     | Max    | Formula | Unit |
| Status   | Error      | 32    | 0       | 262143 | 0       | 262143 | x       | -    |
|          | 1_1/2/3    | 33-35 | NA      | -      |         |        |         |      |
|          |            | 36-77 |         |        |         |        |         |      |
| Distance | 16_1/2/3   | 78-80 |         | -      |         |        |         |      |
| Distance | Min_1/2/3  | 81-83 | -131072 | 131071 | -256,00 | 256,00 | x/512   | -    |
|          | DetectedID | 84    | 0       | 16     | 0       | 16     | -       | -    |
|          | MinDistID  | 85    | 0       | 16     | 0       | 16     | -       | -    |

Abb. 24 Übersicht Ausgabedaten via RS422

Weitere Informationen, gerade zu den möglichen Ausgabewerten, entnehmen Sie bitte der Betriebsanleitung für das Farbmesssystem colorCONTROL ACS7000. Die aktuelle Version finden Sie unter:

https://www.micro-epsilon.de/download/manuals/man--colorCONTROL-ACS7000--de.pdf

#### A 4.4 DT6120

Baudrate 230400 b/s

RS485 halbduplex

Messwerte ab Werk auf Sensor-Messbereich skaliert, Little Endian

Standardmäßig werden 24-Bit Messwerte übertragen.

0xF00000 = 100 % des Sensor-Messbereichs

den entsprechend größere Messwerte ausgegeben.

= 0 % des Sensor-Messbereichs

Befindet sich der Sensor außerhalb des Messbereichs, so wer-

Busadresse 126

Die Messdaten bestehen aus einem Zähler, der Paketlänge m und den Messwerten. Die Paketlänge m bestimmt, wie viele Messwerte übertragen werden. Die Paketlänge m ist die Anzahl der Messwerte, die von der Elektronik seit der letzten Abfrage von Messdaten abgefragt wurde, ist aber auf die letzten 20 Messwerte beschränkt. Der erste Messwert in dem Daten [] Paket ist der älteste abgefragte Wert, der letzte ist der zuletzt abgefragte Wert.

0x0

Skalierung der Messwerte

Deswegen entsprechen:

| Byte Data | Bedeutung                 | Datenformat    |  |  |
|-----------|---------------------------|----------------|--|--|
| Data[0]   | Counter [7:0]             | uncigned short |  |  |
| Data[1]   | Counter [15:8]            |                |  |  |
| Data[2]   | Packet length m [7:0]     | unsigned char  |  |  |
| Data[3]   | Filler byte [7:0]         | unsigned char  |  |  |
| Data[4]   | Measuring value 1 [7:0]   |                |  |  |
| Data[5]   | Measuring value 1 [15:8]  | signed integer |  |  |
| Data[6]   | Measuring value 1 [23:16] | signed integer |  |  |
| Data[7]   | Measuring value 1 [31:24] |                |  |  |
|           |                           |                |  |  |
| Data[]    | Measuring value m [7:0]   |                |  |  |
| Data[]    | Measuring value m [15:8]  | aigned integer |  |  |
| Data[]    | Measuring value m [23:16] | signed integer |  |  |
| Data[]    | Measuring value m [31:24] | 1              |  |  |

Abb. 25 Kodierung der DT6120-Messwerte im Übertragungsprotokoll

Weitere Informationen entnehmen Sie bitte der Betriebsanleitung für das kapazitive Wegmesssystem. Die aktuelle Version finden Sie unter:

https://www.micro-epsilon.de/download/manuals/man--capaNCDT-6110-6120IP--de.pdf

### A 4.5 IFC2421, IFC2422, IFC2451, IFC2461, IFC2471

RS422 Es können bis zu 32 Ausgabewerte parallel übertragen werden. Die Konfiguration bzw. Auswahl der Daten erfolgt über ASCII-Befehle oder über das Webinterface.

Baudrate 115200 b/s ab Werk

Ab Werk ist der Controller auf das Messprogramm Abstandsmessung eingestellt. Beschreibungen zu weiteren Messprogrammen finden Sie in der zugehörigen Betriebsanleitung. Das IFC24xx liefert am Ausgang 3 Byte pro Wert. Diese werden durch die IF2035-PROFINET zu 4 Byte kodiert, siehe Kap. 5.3.

Die linearisierten Messwerte können nach der folgenden Formel in Millimeter umgerechnet werden:

| $x = \frac{(d_{OUT} - d_{OUT})}{6}$ | (d <sub>OUT</sub> - 98232) * <i>MB</i> | X                | = | Abstand / Dicke in mm                        |
|-------------------------------------|----------------------------------------|------------------|---|----------------------------------------------|
|                                     | 65536                                  | d <sub>OUT</sub> | = | digitaler Ausgabewert                        |
|                                     |                                        | MB               | = | Messbereich in mm                            |
|                                     |                                        | 131000           | = | Messbereichsmitte für die<br>Abstandsmessung |

Weitere Informationen, gerade zu den möglichen Ausgabewerten, entnehmen Sie bitte der Betriebsanleitung für das konfokale Wegmesssystem

- confocalDT 2421/2422
- confocalDT 2451/2461/2471.

Die aktuelle Version finden Sie unter:

https://www.micro-epsilon.de/download/manuals/ man--confocalDT-2421-2422--de.pdf

https://www.micro-epsilon.de/download/manuals/ man--confocalDT-2451-2461-2471--de.pdf

#### A 4.6 ILD1220, ILD1320, ILD1420

RS422 Die Konfiguration bzw. Auswahl der Daten erfolgt über ASCII-Befehle oder über das Webinterface.

Baudrate 921600 Baud ab Werk

Auch während der Kommunikation mit dem Sensor kann dieser ständig Messwerte am RS422-Ausgang liefern.

Die digitalen Messwerte werden als vorzeichenlose Digitalwerte (Rohwerte) am Sensor ausgegeben. Die Sensoren liefern am Ausgang 3 Byte pro Wert. Diese werden durch die IF2035-PROFINET zu 4 Byte kodiert, siehe Kap. 5.3.

Die linearisierten Messwerte können nach der folgenden Formel in Millimeter umgerechnet werden:

| Wert    | Variablen             | Wertebereich                                                                     | Formel                                                                                |  |  |
|---------|-----------------------|----------------------------------------------------------------------------------|---------------------------------------------------------------------------------------|--|--|
| Abstand | x = Digitalwert       | [0; <643] MBA-Reserve<br>[643; 64877] Messbereich<br>[>64877; 65520] MBE-Reserve | $d \text{[mm]} = \frac{1}{2} \left( \frac{102}{2} \times -1 \right) * MB \text{[mm]}$ |  |  |
|         | MB = Messbereich [mm] | {10/25/50/100/200/500}                                                           | 100 (65520 )                                                                          |  |  |
|         | d = Abstand [mm]      | [-0,01 <i>MB</i> ; 1,01 <i>MB</i> ]                                              |                                                                                       |  |  |

Abb. 26 Berechnung des Abstandswertes aus dem Digitalwert, ILD1220/1320/1420

Weitere Informationen, gerade zu den möglichen Ausgabewerten, entnehmen Sie bitte der Betriebsanleitung für die laseroptischen Wegsensoren optoNCDT 1220/1320/1420. Die aktuelle Version finden Sie unter:

https://www.micro-epsilon.de/download/manuals/man--optoNCDT-1220--de.pdf https://www.micro-epsilon.de/download/manuals/man--optoNCDT-1320--de.pdf https://www.micro-epsilon.de/download/manuals/man--optoNCDT-1420--de.pdf

1) Abstandswert ohne die Funktion Mastern.

#### A 4.7 ILD1750

RS422 Die Konfiguration bzw. Auswahl der Daten erfolgt über ASCII-Befehle oder über das Webinterface.

Baudrate 921600 Baud ab Werk

Auch während der Kommunikation mit dem Sensor kann dieser ständig Messwerte am RS422-Ausgang liefern.

Die digitalen Messwerte werden als vorzeichenlose Digitalwerte (Rohwerte) am Sensor ausgegeben. Die Sensoren liefern am Ausgang 3 Byte pro Wert. Diese werden durch die IF2035-PROFINET zu 4 Byte kodiert, siehe Kap. 5.3.

Die linearisierten Messwerte können nach der folgenden Formel in Millimeter umgerechnet werden:

| Wert    | Variablen             | Wertebereich                                     | Formel    |
|---------|-----------------------|--------------------------------------------------|-----------|
| Abstand | x = Digitalwert       | [0; 230604]                                      |           |
|         | MB = Messbereich [mm] | {2/10/20/50/100/200}                             | x - 98232 |
|         | d Abstand [mm]        | ohne Mastern [-0,01 <i>MB</i> ; 1,01 <i>MB</i> ] | 65536     |
|         | a = Abstand [mm]      | mit Mastern [-2MB; 2MB]                          |           |

Abb. 27 Berechnung des Abstandswertes aus dem Digitalwert, ILD1750

Weitere Informationen, gerade zu den möglichen Ausgabewerten, entnehmen Sie bitte der Betriebsanleitung für die laseroptischen Wegsensoren optoNCDT 1750. Die aktuelle Version finden Sie unter:

https://www.micro-epsilon.de/download/manuals/man--optoNCDT-1750--de.pdf

#### A 4.8 ILD1900

RS422 Die Konfiguration bzw. Auswahl der Daten erfolgt über ASCII-Befehle oder über das Webinterface.

Baudrate 921600 Baud ab Werk

Auch während der Kommunikation mit dem Sensor kann dieser ständig Messwerte am RS422-Ausgang liefern.

Die digitalen Messwerte werden als vorzeichenlose Digitalwerte (Rohwerte) am Sensor ausgegeben. Die Sensoren liefern am Ausgang 3 Byte pro Wert. Diese werden durch die IF2035/ENETIP zu 4 Byte kodiert, siehe Kap. 5.3.

Die linearisierten Messwerte können nach der folgenden Formel in Millimeter umgerechnet werden:

| Wert    | Variablen             | Wertebereich                                     | Formel    |
|---------|-----------------------|--------------------------------------------------|-----------|
| Abstand | x = Digitalwert       | [0; 230604]                                      |           |
|         | MB = Messbereich [mm] | {2/10/25/50/100/200/500}                         | x - 98232 |
|         | d Abstand [mm]        | ohne Mastern [-0,01 <i>MB</i> ; 1,01 <i>MB</i> ] | 65536     |
|         | a = Abstand [mm]      | mit Mastern [-2MB; 2MB]                          |           |

Abb. 28 Berechnung des Abstandswertes aus dem Digitalwert, ILD1900

Weitere Informationen, gerade zu den möglichen Ausgabewerten, entnehmen Sie bitte der Betriebsanleitung für die laseroptischen Wegsensoren optoNCDT 1900. Die aktuelle Version finden Sie unter:

https://www.micro-epsilon.de/download/manuals/man--optoNCDT-1900--de.pdf

#### A 4.9 ILD2300

RS422 Die Konfiguration bzw. Auswahl der Daten erfolgt über ASCII-Befehle oder über das Webinterface.

Baudrate 691200 Baud ab Werk<sup>1</sup>

Auch während der Kommunikation mit dem Sensor kann dieser ständig Messwerte am RS422-Ausgang liefern.

Die digitalen Messwerte werden als vorzeichenlose Digitalwerte (Rohwerte) am Sensor ausgegeben. Es werden 16 Bit pro Wert übertragen. Die Sensoren liefern am Ausgang 3 Byte pro Wert. Diese werden durch die IF2035-PROFINET zu 4 Byte kodiert, siehe Kap. 5.3.

Die linearisierten Messwerte können nach der folgenden Formel in Millimeter umgerechnet werden:

| Wert                               | Variablen        | Wertebereich                                                                     | Formel                                                                                    |
|------------------------------------|------------------|----------------------------------------------------------------------------------|-------------------------------------------------------------------------------------------|
| Abstand                            | x = Digitalwert  | [0; <643] MBA-Reserve<br>[643; 64877] Messbereich<br>[>64877; 65520] MBE-Reserve | $d \text{[mm]} = \frac{1}{2} \left( \frac{102}{2} \times 1 \right) \times MB \text{[mm]}$ |
| $MB = Messbereich [mm] $ {10/25/50 |                  | {10/25/50/100/200/500}                                                           | 100 (65520 )                                                                              |
|                                    | d = Abstand [mm] | [-0,01 <i>MB</i> ; 1,01 <i>MB</i> ]                                              |                                                                                           |

Abb. 29 Berechnung des Abstandswertes aus dem Digitalwert, ILD2300

Weitere Informationen, gerade zu den möglichen Ausgabewerten, entnehmen Sie bitte der Betriebsanleitung für die laseroptischen Wegsensoren optoNCDT 2300. Die aktuelle Version finden Sie unter:

https://www.micro-epsilon.de/download/manuals/man--optoNCDT-2300--de.pdf

1) Ab Werk ist der ILD2300 auf 691,2 kBaud eingestellt. Erhöhen Sie im Sensor die Baudrate auf 921,6 kBaud.

#### A 4.10 ILR2250

RS422 Die Konfiguration bzw. Auswahl der Daten erfolgt über ASCII-Befehle oder über das Webinterface.

Baudrate 115200 Baud ab Werk

Auch während der Kommunikation mit dem Sensor kann dieser ständig Messwerte am RS422-Ausgang liefern.

Über die Schnittstelle RS422 werden 28 Bit pro Ausgabewert übertragen. Jeder Datenframe besteht aus den zwei Werten Zeitstempel in ms und Abstand in 1/10 mm, gefolgt durch ein Footerbyte.

- Der Sensor sendet die Daten im Format Big Endian.
- Jeder Wert wird in 4 Bytes übertragen, die unteren 7 Bits werden für die Daten verwendet.
- Die IF2035-PROFINET extrahiert den Abstandswert aus dem Datenframe und löscht die Markierungsbits.
- Die 4\*7 Bits werden zu einem 28 Bit-Wert zusammengefügt.
- Die IF2035-PROFINET sendet die Daten im Format Little Endian.

Abstandswert in Millimeter:

Der Anwender bzw. eine SPS muss den übertragenen Wert durch 10 teilen, um Abstandswerte mit einer Auflösung von 0,1 mm zu erhalten.

#### A 4.11 INC5701

Baudrate 230400 b/s RS485 halbduplex Max. Abtastrate 250 Hz, ab Werk INC5701D, Little Endian

Busadresse 126

| Byte     | Bedeutung                                             | Datenformat  |
|----------|-------------------------------------------------------|--------------|
| Data[0]  | Statusbyte (enthält Fehler-Flags, normalerweise 0x00) | 8 bit        |
| Data[1]  | Langzeitwerte-Counter [bit 0:7]                       | Uint 32 bit  |
| Data[2]  | Langzeitwerte-Counter [bit 8:15]                      |              |
| Data[3]  | Langzeitwerte-Counter [bit 16:23]                     |              |
| Data[4]  | Langzeitwerte-Counter [bit 24:31]                     |              |
| Data[5]  | Anzahl der Messwerte in diesem Paket                  | 8 bit        |
| Data[6]  | Padding-Byte                                          | 8 bit        |
| Data[7]  | Padding-Byte                                          | 8 bit        |
| Data[8]  | Messwert 1 [bit 0:7]                                  | Float 32 bit |
| Data[9]  | Messwert 1 [bit 8:15]                                 |              |
| Data[10] | Messwert 1 [bit 16:23]                                |              |
| Data[11] | Messwert 1 [bit 24:31]                                |              |
| Data[12] | Messwert 2 [bit 0:7]                                  | Float 32 bit |
| Data[13] | Messwert 2 [bit 8:15]                                 |              |
| Data[14] | Messwert 2 [bit 16:23]                                |              |
| Data[15] | Messwert 2 [bit 24:31]                                |              |

Abb. 30 Kodierung der Messwerte im Übertragungsprotokoll, INC5701S

| Byte Data                | Bedeutung                                                    | Datenformat  |  |  |  |
|--------------------------|--------------------------------------------------------------|--------------|--|--|--|
| Data[0]                  | ata[0] Statusbyte (enthält Fehler-Flags, normalerweise 0x00) |              |  |  |  |
| Data[1] Data[4]          | Messwert-Counter [bit 0:31]                                  | Uint 32 bit  |  |  |  |
| Data[5]                  | Anzahl der Messwerte in diesem Paket                         | 8 bit        |  |  |  |
| Data[6], Data[7]         | Padding-Byte                                                 | 8 bit        |  |  |  |
| Data[8]                  | Messwert 1 LP <sup>1</sup> [bit 0:7]                         |              |  |  |  |
| Data[9]                  | Messwert 1 LP <sup>1</sup> [bit 8:15]                        |              |  |  |  |
| Data[10]                 | Messwert 1 LP <sup>1</sup> [bit 16:23]                       |              |  |  |  |
| Data[11]                 | Messwert 1 LP <sup>1</sup> [bit 24:31]                       | Float 32 bit |  |  |  |
| Data[12]                 | Messwert 2 LP <sup>1</sup> [bit 0:7]                         |              |  |  |  |
| Data[13]                 | Messwert 2 LP <sup>1</sup> [bit 8:15]                        |              |  |  |  |
| Data[14]                 | Messwert 2 LP <sup>1</sup> [bit 16:23]                       | -            |  |  |  |
| Data[15]                 | Messwert 2 LP <sup>1</sup> [bit 24:31]                       |              |  |  |  |
|                          |                                                              |              |  |  |  |
| Data[n] n=8+(4*Data [5]) | Messwert 2 SF <sup>2</sup> [bit 0:7]                         |              |  |  |  |
| Data[n + 1]              | Messwert 2 SF <sup>2</sup> [bit 8:15]                        |              |  |  |  |
| Data[n + 2]              | Messwert 2 SF <sup>2</sup> [bit 16:23]                       | Float 32 bit |  |  |  |
| Data[n + 3]              | Messwert 2 SF <sup>2</sup> [bit 24:31]                       |              |  |  |  |
| Data[n + 4]              | Messwert 2 SF <sup>2</sup> [bit 24:31]                       |              |  |  |  |
| Data[n + 5]              | Messwert 2 SF <sup>2</sup> [bit 24:31]                       |              |  |  |  |
|                          |                                                              |              |  |  |  |

Weitere Informationen entnehmen Sie bitte der Betriebsanleitung für den Neigungssensor. Die aktuelle Version finden Sie unter:

https://www.micro-epsilon.de/ download/manuals/man--inertialSENSOR-INC5701--de.pdf

Die Messdaten bestehen aus einem Statusbyte, einem Messwert-Counter, Anzahl der Messwerte und den Messwerten Der Messwert-Counter zählt kontinuierlich aufsteigend mit jedem Abtastwert. Er stellt die Anzahl der im Sensor seit der letzten Abfrage vom Master gespeicherten Messwerte dar und zeigt daher die Anzahl der in diesem Paket übertragenen Messwerte (Floats) an. Der erste Messwert im Data[]-Paket ist der älteste Messwert. Ein Messwert wird als 4-Byte-Datentyp Float in der Einheit Winkelgrad [°] dargestellt.

Abb. 31 Kodierung der INC5701-Messwerte im Übertragungsprotokoll, INC5701D

1) LP = Low pass filter (Tiefpass-Filter) 2) SF = SensorFUSION Filter

#### A 4.12 DTD, MSC7401, MSC7602, MSC7802

Baudrate 256000 Baud ab Werk, [9600 ... 256000] RS485 halbduplex Messwerte ab Werk auf Analogwert skaliert, Little Endian Busadresse 126 [2 ... 126]

| Senden     | 0x10                                                                                               | 0x7E 1 | 0x01 <sup>2</sup> | 0x4C | 0xCB <sup>3</sup>             | 0x16                                                                                                    |      |      |                    |      |      |                                                     |                    |      |      |
|------------|----------------------------------------------------------------------------------------------------|--------|-------------------|------|-------------------------------|----------------------------------------------------------------------------------------------------|------|------|--------------------|------|------|-----------------------------------------------------|--------------------|------|------|
| Empfangen  | 0x68                                                                                               | 0x0B   | 0x0B              | 0x68 | 0x01 <sup>2</sup>             | 0x7E 1                                                                                                    | 0x08 | 0xAE | 0x47               | 0x61 | 0x3F | 0x00                                                | 0x00               | 0x00 | 0x00 |
|            | 0x1C 4                                                                                             | 0x16   |                   |      |                               |                                                                                                    |      |      |                    |      |      |                                                     |                    |      |      |
| Ergebnis   | Description                                                                                        |        |                   |      | Format                        |                                                                                                    |      |      | Example            |      |      |                                                     |                    |      |      |
|            | Unskalierter Wert                                                                                  |        |                   |      | Bytes 8 - 11:                 |                                                                                                    |      |      | 0x3F6147AE (float) |      |      |                                                     |                    |      |      |
|            |                                                                                                    |        |                   |      | 4 Bytes, float, Little-Endian |                                                                                                    |      |      | = 0.88 V           |      |      |                                                     |                    |      |      |
|            | Skalierter Wert                                                                                    |        |                   |      |                               | Bytes 12 - 15:Wenn dieser Wert 0 ist, wurde der<br>Controller nicht eingerichtet. Ander<br>falls wird das digitale Gegenstück<br>Analogausgang entsprechend de<br>Einstellung gesendet, die Sie zuwe<br>Controller vorgenommen haben. |      |      |                    |      |      | le der<br>Ande<br>stück<br>nd der<br>e zuvo<br>ben. | rn-<br>zum<br>r im |      |      |
|            | Maximale Geschwindigkeit für die Datenübertragung (1x Senden + 1x Empfangen): ~3 ms @ 256.000 Baud |        |                   |      |                               |                                                                                                    |      |      |                    |      | aud  |                                                     |                    |      |      |
| 1) DA: 126 | 3) CH: Prüfsumme Senden: Bytes 2 - 4                                                               |        |                   |      |                               |                                                                                                    |      |      |                    |      |      |                                                     |                    |      |      |

Abfolge für eine Messwertanforderung:

2) SA: 1

4) CH: Prüfsumme Empfangen: Bytes 5 - 15

4) CH: Pruisumme Emplangen: Bytes 5

Abb. 32 Kodierung der Messwerte im Übertragungsprotokoll

Weitere Informationen entnehmen Sie bitte der Betriebsanleitung für das induktive Wegmesssystem. Die aktuelle Version finden Sie unter:

https://www.micro-epsilon.de/download/manuals/man--induSENSOR-MSC7xxx--de.pdf

#### A 4.13 ODC2520

RS422 Die Konfiguration bzw. Auswahl der Daten erfolgt über ASCII-Befehle oder über das Webinterface.

Baudrate 115200 Baud ab Werk

Ab Werk gibt der Controller die Messwerte im Messprogramm Kante Hell-Dunkel an das Web-Diagramm aus; d. h. die Ausgabe muss an die RS422-Schnittstelle umgeleitet werden.

Das ODC2520 liefert am Ausgang 3 Byte pro Wert. Diese werden durch die IF2035-PROFINET zu 4 Byte kodiert, siehe Kap. 5.3.

Die linearisierten Messwerte können nach der folgenden Formel in  $\mu$ m umgerechnet werden:

x = Messwert (Kantenposition, Differenz, Mittelachse) in  $\mu$ m

 $x [\mu m] = d_{OUT} - 131000$ 

d<sub>OUT</sub> = digitaler Ausgabewert; d<sub>OUT</sub>  $\geq$  262072 sind Fehlerwerte

Abb. 33 Berechnung der Kantenposition aus dem Digitalwert, ODC2520

Weitere Informationen entnehmen Sie bitte der Betriebsanleitung für das Laser-Mikrometer optoCONTROL 2520. Die aktuelle Version finden Sie unter:

https://www.micro-epsilon.de/download/manuals/man--optoCONTROL-2520--de.pdf

#### A 4.14 **ODC2700**

RS422 Die Konfiguration bzw. Auswahl der Daten erfolgt über ASCII-Befehle oder über das Webinterface.

Baudrate 921600 Baud ab Werk

Ab Werk gibt der Controller die Messwerte im Preset Bandkante an das Web-Diagramm aus; d. h. die Ausgabe muss an die RS422-Schnittstelle umgeleitet werden.

Das ODC2700 liefert am Ausgang 5 Byte pro Wert. Diese werden durch die IF2035-PROFINET zu 4 Byte kodiert, siehe Kap. 5.3.

Die linearisierten Messwerte können nach der folgenden Formel in  $\mu$ m umgerechnet werden:

| v [mm] —     | d <sub>OUT</sub> |
|--------------|------------------|
| x [iiiiii] — | 100000           |

x = Messwert (1. Kante von MBA aus) in mm d  $_{OUT}$  = digitaler Ausgabewert

Abb. 34 Berechnung der Kantenposition aus dem Digitalwert, ODC2700

Weitere Informationen entnehmen Sie bitte der Betriebsanleitung für das Laser-Mikrometer optoCONTROL 2700. Die aktuelle Version finden Sie unter:

https://www.micro-epsilon.de/download-file/manuals/man--optoCONTROL-2700--de.pdf

# A 5 Cheat-Sheets

IF203x Hardware Configuration - Settings

| ii 2007 Hardware Conliguration - Settings |             |          |            |                      |           |                   |              |                    |  |  |
|-------------------------------------------|-------------|----------|------------|----------------------|-----------|-------------------|--------------|--------------------|--|--|
| Sensor                                    | Input-width | Baudrate | Mini-mum   | Sensor Interface     | HTTL Sync | Cycl. Status Info | ME-Bus Ar-   | Initial Configura- |  |  |
|                                           | [Byte]      | [KBaud]  | Cycle Time |                      |           | (8 Byte Header)   | ticle number | tion (see manual   |  |  |
|                                           |             |          | [ms]       |                      |           | (DW0= Counter     | checking     | plc-example)       |  |  |
|                                           |             |          |            |                      |           | DW1=Errorcode)    |              | PROFINET only      |  |  |
| MSC7401/DTD                               | 16          | 256.000  | 4          | 0: ME-Bus + RS485    | enabled   | enabled           | enabled      | enabled/disabled   |  |  |
| MSC7x02                                   | 32          | 256.000  | 10         | 0: ME-Bus + RS485    | enabled   | enabled           | enabled      | enabled/disabled   |  |  |
| INC5701                                   | 32          | 230.400  | 0          | 0: ME-Bus + RS485    | enabled   | enabled           | enabled      | enabled/disabled   |  |  |
| DT6120                                    | 16          | 230.400  | 0          | 0: ME-Bus + RS485    | enabled   | enabled           | enabled      | enabled/disabled   |  |  |
| ILD1x20                                   | 16          | 921.600  | 0          | 2: MEO-ASCII + RS422 | enabled   | enabled           | enabled      | enabled/disabled   |  |  |
| ab FW V1.65                               |             |          |            |                      |           |                   |              |                    |  |  |
| ILD1750                                   |             | 691.200  |            |                      |           |                   |              |                    |  |  |
| ILD1900                                   |             | 921.600  |            |                      |           |                   |              |                    |  |  |
| ILD2300                                   |             | 691.200  |            |                      |           |                   |              |                    |  |  |
| IFC2421                                   | 32          | 115.200  | 0          | 2: MEO-ASCII + RS422 | enabled   | enabled           | enabled      | enabled/disabled   |  |  |
| IFC2422                                   |             |          |            |                      |           |                   |              |                    |  |  |
| ODC2520 <sup>1</sup>                      | 16          | 115.200  | 0          | 2: MEO-ASCII + RS422 | enabled   | enabled           | enabled      | enabled/disabled   |  |  |
| ODC2700                                   | 32          | 921.600  | 0          | 3: MEO-ASCII +       | enabled   | enabled           | enabled      | enabled/disabled   |  |  |
|                                           |             |          |            | RS422 - 32 Bit       |           |                   |              |                    |  |  |
| C-Box                                     | 32          | 115.200  | 0          | 2: MEO-ASCII + RS422 | enabled   | enabled           | enabled      | enabled/disabled   |  |  |
| MFA                                       |             |          |            | 2: MEO-ASCII + RS422 | enabled   | enabled           | enabled      | enabled/disabled   |  |  |
| ILR2250                                   | 16          | 115.200  | 50         | 3: MEO-ASCII +       | enabled   | enabled           | enabled      | enabled/disabled   |  |  |
|                                           |             |          |            | RS422 - 32 Bit       |           |                   |              |                    |  |  |

1) Baudrate 4 Mbaud recommended

| IF203x Hardware Configuration - Settings |             |          |            |                     |           |                   |              |                    |  |  |  |
|------------------------------------------|-------------|----------|------------|---------------------|-----------|-------------------|--------------|--------------------|--|--|--|
| Sensor                                   | Input-width | Baudrate | Mini-mum   | Sensor Interface    | HTTL Sync | Cycl. Status Info | ME-Bus Ar-   | Initial Configura- |  |  |  |
|                                          | [Byte]      | [KBaud]  | Cycle Time |                     |           | (8 Byte Header)   | ticle number | tion (see manual   |  |  |  |
|                                          |             |          | [ms]       |                     |           | (DW0= Counter     | checking     | plc-example)       |  |  |  |
|                                          |             |          |            |                     |           | DW1=Errorcode)    |              | PROFINET only      |  |  |  |
| IMC5xx0                                  | 16          | 115.200  | 0          | 3: MEO-ASCII +      | enabled   | enabled           | enabled      | enabled/disabled   |  |  |  |
|                                          |             |          |            | RS422 - 32 Bit      |           |                   |              |                    |  |  |  |
| CT/CTL                                   | 32          | 9.600    | 4          | 4: MEthermo + RS485 | enabled   | enabled           | enabled      | enabled/disabled   |  |  |  |

The input width is the length of the "Cyclic Status Information" plus the "Preferred Sensor Data Size" (user data). E.g.: 8 bytes (cyclic status information) + 16 bytes (preferred sensor data size/user data) = 24 bytes --> input width = 32 bytes

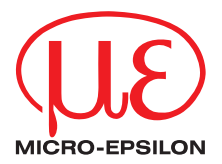

MICRO-EPSILON MESSTECHNIK GmbH & Co. KG Königbacher Str. 15 · 94496 Ortenburg / Deutschland Tel. +49 (0) 8542 / 168-0 · Fax +49 (0) 8542 / 168-90 info@micro-epsilon.de · www.micro-epsilon.de Your local contact: www.micro-epsilon.com/contact/worldwide/

X9750467-A012094MSC © MICRO-EPSILON MESSTECHNIK